#### 云速建站

快速入门

文档版本01发布日期2022-07-25

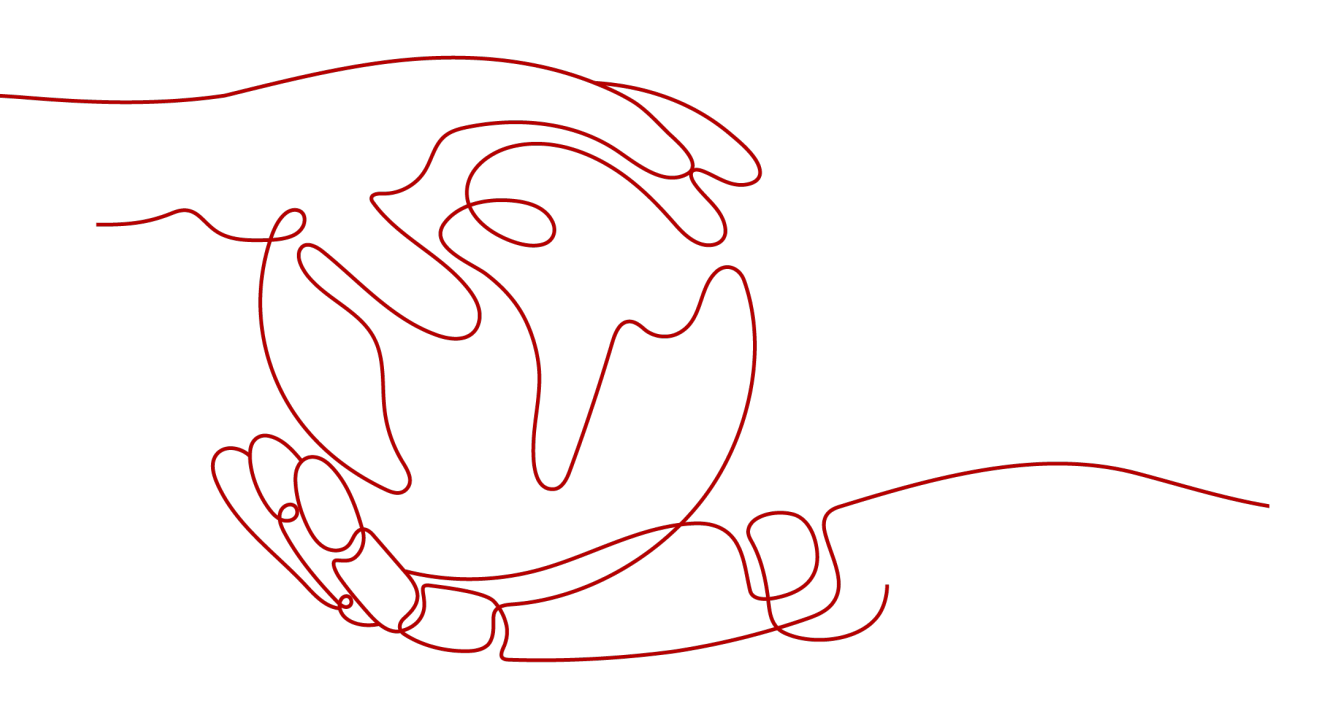

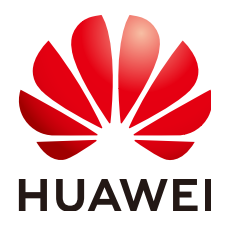

#### 版权所有 © 华为技术有限公司 2024。保留一切权利。

非经本公司书面许可,任何单位和个人不得擅自摘抄、复制本文档内容的部分或全部,并不得以任何形式传播。

#### 商标声明

#### 注意

您购买的产品、服务或特性等应受华为公司商业合同和条款的约束,本文档中描述的全部或部分产品、服务或 特性可能不在您的购买或使用范围之内。除非合同另有约定,华为公司对本文档内容不做任何明示或暗示的声 明或保证。

由于产品版本升级或其他原因,本文档内容会不定期进行更新。除非另有约定,本文档仅作为使用指导,本文 档中的所有陈述、信息和建议不构成任何明示或暗示的担保。

#### 安全声明

#### 漏洞处理流程

华为公司对产品漏洞管理的规定以"漏洞处理流程"为准,该流程的详细内容请参见如下网址: https://www.huawei.com/cn/psirt/vul-response-process 如企业客户须获取漏洞信息,请参见如下网址: https://securitybulletin.huawei.com/enterprise/cn/security-advisory

目录

| 1  |
|----|
| 5  |
| 6  |
|    |
| 11 |
| 12 |
| 14 |
| 17 |
| 19 |
| 47 |
|    |

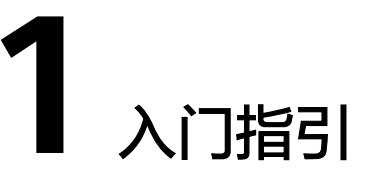

#### 操作场景

云速建站服务提供不同规格的建站产品。无需代码,自由拖拽,快速生成中小企业网 站及网店、微信网店等。您可使用网站模板快速搭建网站,也可根据需要自行设计编 辑网站,并负责网站最终的展示内容和效果。

#### 准备工作

在使用云速建站前,您需要先注册华为帐号,开通华为云并完成实名认证。

#### 建站规格

根据您的建站需求,可选择适合您的建站产品规格,请参见<mark>表1 建站规格</mark>。

| 产品                              | 模板建站                             | 定制建站                                        |                            |
|---------------------------------|----------------------------------|---------------------------------------------|----------------------------|
| 版本                              | 多终端自适应版                          | 多终端独立版                                      | 客户服务包                      |
| 规格                              | 入门版、标准版、推广<br>版、企业版。             | 入门版、标准版、营销<br>版、企业版。                        | 基础版、专业版、企业<br>版。           |
| 支持终端类型                          | PC、手机、小程序(网<br>页版 )。             | PC、手机、微信公众<br>号、多种小程序、<br>APP。              | PC、手机、小程序(网<br>页版 )。       |
| 是否支持终端独立编辑                      | 是                                | 是                                           | 是                          |
| 网页编辑是否支持自适<br>应(一端设计,多端适<br>用 ) | 是                                | 否                                           | 是                          |
| 是否包含交易功能                        | 仅企业版支持交易功<br>能,其他版本暂不支持<br>交易功能。 | 标准版、营销版和企业<br>版支持交易功能,其他<br>版本暂不支持交易功<br>能。 | 基于多终端自适应SAAS<br>版本提供对应人工服务 |

| 产品                 | 模板建站                                       | 定制建站                                         |                                            |
|--------------------|--------------------------------------------|----------------------------------------------|--------------------------------------------|
| 是否包含知识付费           | 仅企业版支持知识付费<br>功能,其他版本暂不支<br>持知识付费功能。       | 仅营销版和企业版支持<br>知识付费功能,其他版<br>本暂不支持知识付费功<br>能。 | 基于多终端自适应SAAS<br>版本提供对应人工服务                 |
| 模板是否免费             | 提供3300+免费模板。                               | 提供600+套免费模板和<br>3000+套付费模板。                  | 人工设计网站一次。                                  |
| 云服务器是否包含弹性<br>公网IP | 不包含云服务器 <mark>弹性公</mark><br>网IP。           | 仅企业版包含云服务器<br><mark>弹性公网IP</mark> 。          | 不涉及                                        |
| 适用场景               | 展示类网站(企业官网<br>类网站)、服务类网<br>站、知识付费类网站<br>等。 | 展示类网站 ( 企业官网<br>类网站 ) 、服务类网<br>站、商城类网站。      | 展示类网站(企业官网<br>类网站)、服务类网<br>站、知识付费类网站<br>等。 |

#### 操作流程

云速建站搭建网站操作简单,让您轻松搭建属于自己的网站。 想要完成网站搭建与设计,实现可通过域名访问网站的流程如<mark>图</mark>1所示。

#### 图 1-1 搭建网站全流程

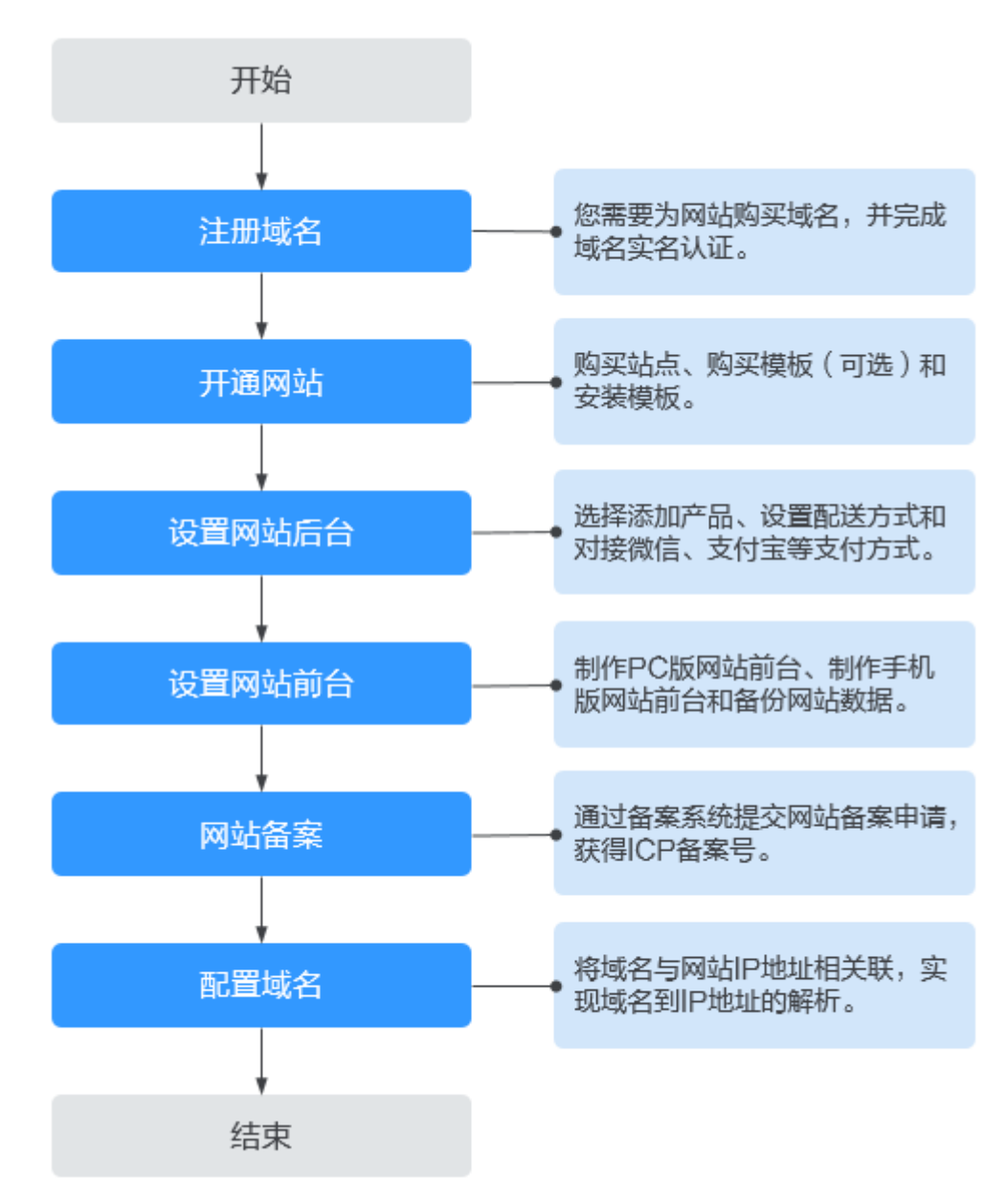

#### 流程说明:

- 1. 注册域名: 包含购买域名和实名认证
  - 购买域名:购买域名是指获得域名一段时间的使用权,域名一旦购买,不可 退订、不可改名、不可注销。
  - 信息模板实名认证(可选):工信部规定,所有新注册的域名在购买成功后5
     天内均需进行实名认证,否则会暂停解析。注册完成超过5个工作日的域名,仍然可以进行域名实名认证,待域名实名认证通过后1~2个工作日可恢复正常使用。如果域名注册完成后,域名的"服务状态"为"未实名认证",则需要重新提交域名的实名认证。
- 2. 开通网站:包括购买营销版站点、购买精美模板(可选)和安装模板。

- 购买营销版站点:购买站点相当于给网站购买相应的云空间和流量,云空间 用于存放您制作网站时上传的图片和文章,流量用于控制网站能承受多少客 户访问。
- 购买模板:模板分为免费模板和付费模板,付费模板是由设计师精心设计的
   网页呈现效果,购买的模板可以减少您对于网站样式的设计和开发。
- 安装模板:模板购买后不是立即生效,需要您安装模板后,才能在网站页面 查看到模板的呈现效果。
- 3. 设置网站后台:包含添加产品、设置配送方式和对接微信、支付宝等支付方式。
  - 添加产品:为您的网站添加需要售卖的商品及其信息。
  - 设置配送方式:当客户购买商品时,显示的快递费用和快递公司。
  - 对接微信、支付宝等支付方式:网站对接微信、支付宝等方式,方便客户选择自己常用的方式付款。
- 4. 设置网站前台:包含制作PC版网站前台、制作手机版网站前台和备份网站数据。
  - 制作PC版网站前台:将模板的数据替换为您自己的数据,并在模板的基础上 新增或者修改网站模块。
  - 制作手机版网站前台:将PC版的网站内容生成手机版,当客户使用手机访问 时自动适配到手机版。
  - 备份网站数据:网站制作过程中建议经常备份网站数据,以便当您需要回退 网站数据时,可以返回到备份的时间点。
- 5. 网站备案:通过备案系统提交网站备案申请,获得ICP备案号。 根据工信部相关法律法规规定,部署在中国大陆节点的网站需要向管局提交备案申请,备案审核通过后才能开通网站。备案的管局审核需要3~20个工作日。 如果网站没有进行备案或者备案审核不通过,则对网站的访问请求会被阻断。
- 6. 配置域名:包含域名解析和绑定域名。
  - 域名解析:域名是为了方便记忆而建立的一套地址转换系统,要访问一台互 联网上的服务器,必须通过IP地址来实现,域名解析就是将域名重新转换为IP 地址的过程。
  - 绑定域名:为网站绑定域名,客户可通过方便记忆的域名访问网站。

2 步骤一: 注册域名

#### 操作背景

注册域名,可以帮助您实现通过域名访问网站。您可以选择华为云作为域名注册商注 册域名。

华为云的域名注册服务支持通过管理控制台或者华为云APP进行域名注册。

#### 操作步骤

#### 1. 创建信息模板并实名认证

根据工信部要求,在注册域名时需要填写用户信息并通过实名认证。 您可以通过创建信息模板操作预先设置域名所有者的信息,并对信息模板进行实 名认证。

#### 2. 等待实名认证结果

创建信息模板并提交实名认证审核后,您需要等待一定的时间,当信息模板的认证状态为"已实名认证"时,可开始购买域名。

3. 查询&购买域名

在开始注册域名时,需要先通过"查询域名"确保待注册的域名尚未被他人注册。确定了待注册域名可用之后,需要完成域名的购买,包括服务选型、订单确认以及支付三个过程。

## **3** 步骤二: 开通网站

#### 操作场景

制作网站前,您需要先购买网站站点,并为此站点购买模板(可选 )、安装模板,构 造出一个网站的框架 。

#### 购买站点

购买站点相当于给网站购买相应的云空间和流量,云空间用于存放您制作网站时上传的图片和文章,流量用于控制网站能承受多少客户访问。

- 1. 登录**云速建站控制台**,单击"购买云速建站",进入"购买云速建站"界面。
- 选择区域、版本、规格和购买时长,设置站点名称,勾选"我已经阅读并同意 《云速建站服务申明》",单击"提交订单"。

🗀 说明

- 站点名称不能与其他站点的名称相同。
- 购买版本后支持从低版本升级至高版本,暂不支持从高版本降级至低版本。
- 购买独立企业版站点,独立IP默认为北京四,与购买区域无关。
- 进入订单确认界面,确认无误后完成支付。
   完成购买后,您可在"费用中心>我的订单"中查看购买信息。

#### 购买模板(独立版可选)

付费模板是由设计师精心设计的网页呈现效果,购买精美模板可以减少您对于网站样式的设计和开发。

1. 在**云速建站控制台**,选择购买站点时创建的站点,单击"购买模板"。

#### **图 3-1** 购买模板

| 批量操作 ▼ 站点复制权限 所有项目 ▼ 所有状态 ▼   | 站点名称  ▼          | QC      |
|-------------------------------|------------------|---------|
| □                             | 网站设计 升级 续费       | 更多 🔺    |
|                               |                  | 多用户管理   |
| 订单号                           | 未完成 前往配置         | 微信IP白名单 |
| 到期时间 2024/9/1 355天后到期 CNAME解析 | Ū                | 更换模板    |
| 续费方式 手动续费 终端 Pi               | C端+手机端+微信公众号+小程序 | 购买模板    |
| 企业项目                          | C1个 手机1个 购买模板    | 复制      |
|                               |                  | 退订      |
|                               |                  | 开通自动续费  |

- 2. 根据行业、色系、站点、功能筛选出合适的模板,记录待购买模板的编号,并在 待购买的模板右下角,单击"立即购买"。
- **图 3-2** 选择模板

| 多终端自适应版                                                                                                    | 多终端                                                      | 虫立版                                       |                                                           |                                                     |                                     |                               |                |                     |                           |                                 |       |       |                         |                                    |       |                                                                                                    |
|----------------------------------------------------------------------------------------------------|----------------------------------------------------------|-------------------------------------------|-----------------------------------------------------------|-----------------------------------------------------|-------------------------------------|-------------------------------|----------------|---------------------|---------------------------|---------------------------------|-------|-------|-------------------------|------------------------------------|-------|----------------------------------------------------------------------------------------------------|
| <ol> <li>1. 付爨樓板墓</li> <li>2. 樓板必须与</li> <li>3. 网站最终上</li> <li>4. 由于小程序</li> <li>5. 一经购买无</li> <li>6. 多终端独立</li> </ol> | 作权归该横振<br>网站一对一纳<br>线前,网站拥<br>横板无法直接<br>法解绑,视为<br>版与多终端自 | 设计师所有<br>定,一个相<br>有者有责任<br>已消费数号<br>适应版模相 | ■: 通过建站<br>遺板无法转移<br>£根据自身业<br>℃小程序模板<br>序产品,无法<br>页互不通用。 | 系统及模板建成组<br>到另一个网站上。<br>务排查网站内容,<br>预览为模拟效果。<br>通换。 | 间站版权为网站拥有<br>一个网站可购买多/<br>保证网站完全符合》 | 与者所有,网站<br>个模板。网站使<br>去律合规要求。 | 拥有者需承担相用有效期内,模 | 应的版权责任。<br>板可无限次安装。 |                           |                                 |       |       |                         |                                    |       | ×                                                                                                    |
| <b>查找</b> 清输入模板                                                                                                    | 编号                                                       | Q                                         | С                                                         |                                                     |                                     |                               |                |                     |                           |                                 |       |       |                         |                                    |       |                                                                                                    |
| 功能 全部                                                                                                    | 标曲版                                                      | 营销版                                       |                                                           |                                                     |                                     |                               |                |                     |                           |                                 |       |       |                         |                                    |       |                                                                                                    |
| 终端 PC版                                                                                                    | 手机版                                                      | PC版                                       | + 手机版                                                     | 小程序                                                 |                                     |                               |                |                     |                           |                                 |       |       |                         |                                    |       |                                                                                                    |
| 行业 全部                                                                                                    | 商业                                                       | 宠物                                        | 餐饮                                                        | 物流、货运                                               | 旅游、风景                               | 运动                            | 农业 广智          | 吉 建筑、建材             | 拍卖、典当                     | 美容、护肤                           | 文赦、书籍 | 酿造、酒类 | 汽车服务                    | 化工、涂料                              | 服装    | 更多 ▼                                                                                                    |
| 分类 全部                                                                                                    | 付鶈模板                                                     | 免费                                        | 模板                                                        |                                                     |                                     |                               |                |                     |                           |                                 |       |       |                         |                                    |       |                                                                                                    |
|                                                                                                    |                                                          |                                           |                                                           |                                                     |                                     |                               |                |                     |                           |                                 |       |       |                         |                                    |       | And the second second s |
| 10085 (leather-10<br>设计师: 如如                                                                                           | 066263) 独立                                               | 版标准                                       | 65                                                        |                                                     | 8340 (medical-1<br>设计师: 超越自主        | 1135543) <mark>独立</mark><br>発 | 版标准版           |                     | 6809 (industri<br>设计师:右手印 | al-95) <mark>独立版</mark> 核<br>F华 | 示准版   |       | 10426 (cultu<br>设计师: 榴莲 | ire-1028398) <mark>独立</mark><br>赶载 | 版 标准版 |                                                                                                    |
| ¥298.00                                                                                                    |                                                          | 预选                                        | 立                                                         | 即购买                                                 | ¥298.00                             |                               | 预款             | 立即购买                | ¥298.00                   |                                 | 预器    | 立即购买  | ¥298.00                 |                                    | 预选    | 立即购买                                                                                                    |

3. 进入订单确认界面,确认无误后完成支付。

🛄 说明

- 已购买的模板需要在"站点编辑"中安装后,才能在网站中显示。具体安装步骤,请参见安装模板。
- 付费模板属于一次性计费商品,购买后因涉及到设计师版权问题,不支持退换。
- 付费模板与网站一对一绑定,此模版无法安装在您名下的其他网站上。在网站有效期 内,模版一直有效,且可无限次安装使用。

#### 安装模板

模板购买后不是立即生效,需要您安装模板后,才能在网站页面查看到模板的呈现效 果。

1. 在**云速建站控制台**,选择<mark>购买站点</mark>时创建的站点,单击"网站设计"。

图 3-3 云速建站多终端独立版网站设计

| 批量操作, | ★ 站点复制权限         | 所有项目  ▼ | 所有状态    | ▼ 站点名称 ▼          | QC      |
|-------|------------------|---------|---------|-------------------|---------|
|       |                  | Ψ       |         | 网站设计 升级           | 续费 更多 ▼ |
| 订单号   |                  |         | 域名配置    | ● 未完成 前往配置        |         |
| 到期时间  | 2024/9/1 355天后到期 |         | CNAME解析 |                   | D       |
| 续费方式  | 手动续费             |         | 终端      | PC端+手机端+微信公众号+小程序 |         |
| 企业项目  |                  |         | 已有模板    | PC1个 手机1个 购买模板    |         |

2. 在建站管理后台界面,单击"站点编辑"。

**图 3-4** 站点编辑

| 管理后台- | _ |
|-------|---|
|       | > |
|       |   |
|       |   |
|       |   |
|       |   |
|       |   |
|       |   |

 在站点编辑界面,选择"模板",弹出模板对话框。在"模板编号"中输入购买 模板时记录的模板编号,单击"搜索"。在搜索出的模板右下角,单击"安 装"。

#### **图 3-5** 安装模板

| 一建站管理后台一 |                             |
|----------|-----------------------------|
|          | 的过去时间和100mm(2010年)。         |
| -        | PC模板 × <sub>司協介</sub>       |
|          | 网站初始化 网站数据清空 2              |
|          | 当時機板<br>編号:5478<br>分类:話游,风景 |
|          |                             |
| 23       |                             |
|          |                             |
| 📓 🏭 模板   |                             |
|          | 编号: 9755 安张 3               |
|          |                             |
|          |                             |
|          |                             |
|          |                             |

 在弹出的"安装模板"对话框中,单击"确定"。弹出确认安装此模板对话框, 单击"确定"。模板安装成功后,弹出安装成功对话框。

**图 3-6** 安装模板对话框

| 安装模板                                        | × |
|---------------------------------------------|---|
|                                             |   |
| ↓                                           |   |
| 系统仅安装模板,使用当前网站数据 <mark>(文章、产品、会员、订单)</mark> |   |
| 提示:当前已编辑页面如果没有备份将无法恢复                       |   |
| 1 确定 取消                                     |   |

## 4 步骤三:设置网站后台

#### 操作场景

网站开通后,您需要为您的网站后台增加内容,比如商品信息、支付方式等,以便在设计网站页面时获取数据。

#### 前提条件

已开通网站。

#### 操作指导

云速多终端自适应版: 设置网站后台。 云速多终端独立版: 设置网站后台。

# 5步骤四:设置网站前台

#### 操作场景

网站后台数据录入完成后,您需要为您的网站页面进行设计,便于客户浏览和操作。

#### 前提条件

已完成<mark>网站后台的设置</mark>。

#### 操作指导

多终端自适应版:<mark>设置网站前台</mark>。 多终端独立版:<mark>设置网站前台</mark>。

### 6 步骤五:网站备案

#### 操作背景

根据工信部《互联网信息服务管理办法》(国务院292号令)和工信部令第33号《非经营 性互联网信息服务备案管理办法》规定,未取得许可或者未履行备案手续的网站不能 开通访问。因此,为了保证网站能够正常访问,需要在注册域名以及搭建网站后,及 时提交网站备案。备案分为网站域名备案(工信部备案)和公安局备案两种。购买中 国香港节点的云速建站无需进行备案。

#### 网站域名备案

网站备案原则是您的服务器资源在哪里就需要在哪里备案。购买云速建站后,需要在 华为云备案。如果您的域名已经在第三方备案过,当前需要把此域名绑定到云速建 站,依然要在华为云备案。

备案操作步骤请参考首次备案流程指导,绑定中国香港站点的域名无需备案。

在提交备案申请时,"验证备案类型"的参数填写如下:

- 域名: 输入待备案的域名。
- 云服务类型:请选择"建站市场"。
- 选择云服务:请选择需要备案的云速建站。

🛄 说明

- 域名在备案之后才能进行绑定。
- 您在别处备案,但是没在华为云备案。管局会定期抽查,查到后会强制关停您的网站,直到 备案完成。
- 网站备案时,如果备案失败或者遇到任何问题,请通过华为云备案专属服务支持通道 4000-955-988转5或提交备案类工单进行咨询。
- 一个云速建站只能备案1个域名,网站备案成功后,不支持更换域名再次备案。
- 在华为云购买云速建站后,首次备案不需要再购买服务器,如有其他域名,请购买新的云速 建站或服务器进行备案。

#### 公安局备案

一些网站需要到公安备案,公安备案由于各个地区的政策有可能不相同,也会有其它 的要求。如某些地区公安备案需要申办人本人携带身份证去当地公安局指定网警大队 进行核对、验证,请务必配合。

#### 在网站添加备案号

多终端自适应版:<mark>网站备案</mark>。

多终端独立版:<mark>网站备案</mark>。

7 步骤六: 域名配置

#### 操作场景

网站框架构建完成后,您需要为网站绑定一个域名,此域名为客户访问网站的入口。

#### 前提条件

已从华为云购买域名,并已在华为云备案中心备案此域名。

如果您是在第三方购买的域名,请参考解析并绑定域名进行配置。

#### 域名解析

域名是为了方便记忆而建立的一套地址转换系统,要访问一台互联网上的服务器,必须通过IP地址来实现,域名解析就是将域名重新转换为IP地址的过程。

1. 在云速建站控制台,单击"前往配置"。

**图 7-1** 域名配置

| 批量量作 ▼ 站点复制权限          | 所有项目         ▼         鉱点名称         ▼         Q         C |
|------------------------|-----------------------------------------------------------|
|                        | 网站设计 定制设计 升级 续费 更多 ▼                                      |
| 订单号                    | 城谷配置 ● 未完成 前位配置                                           |
| 到期时间 2024/9/11 365天后到期 | CNAME\$\$IF empty 🗇                                       |
| 续费方式 手动续费              | 终端 PC读+手机端                                                |
| 企业项目                   | 已有模板   免费使用 查看所有                                          |

 单击"添加域名",弹出"添加域名"对话框。输入待解析的域名(例如: www.xxx.cn),单击"确定"。

#### **图 7-2** 添加域名

|   | <b>欢迎使用域名配置助手</b><br>当前站点来愿加城各信息。您可以通过 | 配置助手添       | 加并管理站点下的城名,                      | 或按照下列流程自行配置。                   |                |          |                      |  |
|---|----------------------------------------|-------------|----------------------------------|--------------------------------|----------------|----------|----------------------|--|
| ł | 1 获取城名<br>前往城名服务选购<br>或使用已有城名          | 2 备案 · 前往备意 |                                  | 解析域名<br>一键解析<br>或前往DNS服务自行解析   | 4 绑定至站<br>快速绑定 | <u>ب</u> | 5 HTTPS认证<br>申请SSL证书 |  |
|   |                                        |             | <b>添加域名</b><br>* 域名 www<br>现没有可用 | cn<br>約44名。城名透明<br>3 <b>後定</b> | 取消             | •        | <                    |  |

3. 选中www.xxx.cn,单击"一键解析",弹出"一键解析"对话框,单击"确定"。

#### 图 7-3 一键解析

|                                            |              |                                                                                                   | 58TZ                 |
|--------------------------------------------|--------------|---------------------------------------------------------------------------------------------------|----------------------|
| 域名配置助于                                     |              |                                                                                                   |                      |
| 14년 (『신記詩記:11/5) ④ (花記<br>www.ca<br>AddRef | 2853         | REAL<br>ALTRAGENTELESER REALTRAGENTING<br>TRAGENTELESER<br>REALTRAGENTELESER<br>REALTRAGENTELESER | Rest                 |
|                                            | 10.11.001    | MERHIGERONAND<br>Respectedientum statomartikasionen artikerikasionen k                            |                      |
|                                            | <b>尚中</b> 即臣 |                                                                                                   | 這內加利利的<br>新任后台戰隊中的原因 |
|                                            | 調釋认证         | HT RETURNER HERTPHOL REPORTED TO AND TRANSMIC THE                                                 |                      |
|                                            | 候港开自         | CDNUE (Fla)<br>Schredenica, strukteringationical, 782.0                                           |                      |
|                                            |              |                                                                                                   | 0                    |

#### 🛄 说明

- 如果您已自行解析域名,单击"已自行解析"。
- 确认该域名未添加任何解析记录集,否则一键解析将报错。
- 4. 解析成功后,解析状态变为"解析成功",这时后台在DNS中增加一条解析记录。

#### **图 7-4** 解析成功

| < My                                               |              |                                                                                                    | Ciribite .           |
|----------------------------------------------------|--------------|----------------------------------------------------------------------------------------------------|----------------------|
| はた石田山子<br>は在 (Floring 1/15) ① (Pha)<br>ままだ。<br>ままた | ett •        | <b>客業は2</b><br>本品格型は本目しの目的か三甲化合業業、創造工作業業等11412年4月第一年11年4月<br>実計業業券を、10<br>単化金属券を<br>同志にた業業業長<br>「新た業業券」 | 而社會開                 |
| 80%;c                                              | •            | MERZIFF (AZTIONARIEN)<br>EFFET: CAME CAME 7                                                             |                      |
| 10750                                              | R <u>M</u> • | Addre<br>neukozika dijejekonizujika kentekolekaji take                                                  | 师型编辑<br>和社经台管理于201年回 |
| 28/07/                                             | UZ o         | HTTPSUE (782)<br>Eislannich, Rentrock, BERNerber, Tuigeflachergen, 7620                                 |                      |
| 经期许                                                | 8            | CDMBRE(d)A)<br>Mediatemark.BBL-molenaumarkatur, 7MB.0                                                   |                      |

#### 绑定域名

- 域名解析成功后,单击"绑定域名",弹出"绑定域名"对话框,单击"确 定"。
  - **图 7-5** 绑定域名

| < Mj                                      |             |                                                                                                    | 台管理 |
|-------------------------------------------|-------------|----------------------------------------------------------------------------------------------------|-----|
| 接名配置助手                                    |             |                                                                                                    |     |
| 地名 (で) 4回読む 1 / 5) ② (売加<br>www.<br>+(売売) | 12792 •     | \$\$\$252           MARTINALINGTON-TITCHER, NUMOTICHERSTON, BRANNER           SUBSER           SUBSER           NOBER |     |
|                                           | 1979-1973 • | MARHY (M20045HF)<br>HFR28: OLIVE OLIVE: 20                                                                            |     |
|                                           | **#2 •      |                                                                                                    |     |
|                                           | 18894认证 。   | HTTPSLE (B)                                                                                                    |     |
|                                           | 按照开窗 。      | COMBR (da)<br>Martineros, Induatorionizazionia, Takas                                                                 |     |
|                                           |             |                                                                                                    |     |

2. 绑定成功后,绑定状态变为"绑定成功"。

#### **图 7-6** 绑定成功

| < MyS                                         |                |                                                                        | 后台管理    |
|-----------------------------------------------|----------------|------------------------------------------------------------------------|---------|
| 域名配置助于                                        |                |                                                                        |         |
| ★名 (『) (() (() (() () () () () () () () () () | 成功 <b>新室</b> • | <b>知道(1)</b><br>14(1時31)は不知ら11日から三代現象現象(1)(41日を出た)現かれば、新聞名から現<br>三次第名中 | 前往発賞    |
|                                               | \$F8Fet33) •   | Basher (Bashwild)<br>prigg Owne Orone 7                                |         |
|                                               | 92436 ·        | NAME<br>Hereszer Dieckovicyka kreziekciestarz                          | Roustia |
|                                               | 推荐认正。          | HTTPSUE (GR)<br>RESIGNLER, REHTFORT, BERNINSER, TUERFULSTERER, 7488    |         |
|                                               | 按用开始           | CINER (73)<br>HARMENS, EDUROSCHERNES, THER                             |         |
|                                               |                |                                                                        |         |

绑定成功后,您可以通过绑定的域名访问您的网站。

#### 验证网站

在浏览器地址栏输入<mark>域名配置</mark>中绑定的域名(www.xxx.cn),查看网站详细信息。确 认网站内容无误后,您可以将域名地址提供给您的客户,客户可通过域名地址直接访 问您的网站。

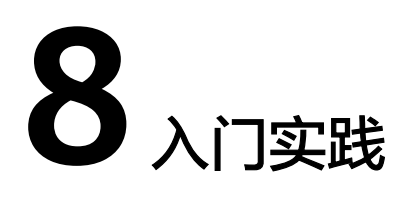

当您购买了云速建站多终端独立版站点后,可以根据网站需求设计不同风格的网站。

本文介绍云速建站多终端独立版网站后台管理、网站页面设计以及网站上线后相关实践指导,帮助您更好的设计网站。

#### 网站后台管理

| 实践            | 说明                                                                    |  |  |  |  |
|---------------|-----------------------------------------------------------------------|--|--|--|--|
| 分销设置          | 商家通过网站发展下级分销商,下级经销商帮助商家注册新用户或<br>售卖产品即可获得佣金。                          |  |  |  |  |
| 备份网站数据        | 为避免编辑网站过程中误操作导致的数据丢失,您可以在网站编辑<br>过程中,不定时进行数据备份。                       |  |  |  |  |
| 使用OBS上传<br>文件 | 网站后台对于上传的文件大小和格式存在限制,使用OBS上传文件<br>可解决此问题。                             |  |  |  |  |
| 对接华为云客<br>服插件 | 通过华为云客服设置在线客服,通过智能机器人或人工在线客服,<br>快速解决客户咨询、建议等问题。                      |  |  |  |  |
| 对接视频点播<br>服务  | 云速建站不支持直接上传视频到云空间中,您可以对接视频点播<br>(Video on Demand,简称VOD ),将视频上传到视频点播中。 |  |  |  |  |
| 开通短信服务        | 对接华为云消息&短信( Message&SMS )服务,可以实现注册验<br>证码、发货通知和营销通知等短信的发送。            |  |  |  |  |
| 对接小程序         | 对接百度小程序、支付宝小程序。                                                       |  |  |  |  |
| 对接支付          | 对接支付方式,可以使客户使用电子支付进行网上支付。                                             |  |  |  |  |
| 对接物流          | 对接物流,可以使客户在购买商品后,查看订单物流信息。                                            |  |  |  |  |
| 对接客服查件        | 对接客服,可以使客户在网站中使用客服插件进行交流,快速解决客户问题。                                    |  |  |  |  |

#### 网站页面设计

| 实践                     | 说明                            |
|------------------------|-------------------------------|
| 安装模板                   | 介绍如何选择网站模板并快速搭建网站页面。          |
| 添加文本模块                 | 介绍如何在网站中添加文本模块。               |
| 添加图片模块                 | 介绍如何在网站中添加图片模块。               |
| 添加图文模块                 | 介绍如何在网站中添加图文模块。               |
| 添加通栏模块                 | 介绍如何在网站中添加通栏模块。               |
| 添加页脚元素                 | 介绍如何在网站中添加页脚元素。               |
| 导航栏设置                  | 介绍如何在网站中添加导航栏。                |
| 网站名称、宽度、地址栏图标等<br>基础设置 | 介绍如何在网站中设置网站名称、宽度、地址栏<br>图标等。 |
| 多语言设置                  | 介绍如何在网站中设置多语言站点。              |
| 手机版页面设置                | 介绍如何生成或设计手机版页面。               |
| 设置重定向                  | 介绍如何设置页面重定向和域名重定向。            |

#### 网站上线后其他操作

| 实践                  | 描述                                                       |
|---------------------|----------------------------------------------------------|
| 网站推广                | 介绍网站如何推广,使网站的关键词被搜索引擎收录并在搜<br>索结果中排名靠前。                  |
| 实现使用HTTPS协议<br>访问网站 | 介绍网站如何使用HTTPS协议访问网站,可帮助服务器端和<br>客户端之间建立加密链接,从而保证数据传输的安全。 |

## 9 示例一: 创建多终端自适应版站点

#### 准备工作

在使用云速建站前,您需要完成以下准备工作。

- 已注册华为帐号,开通华为云并完成实名认证。
- 已从华为云或者第三方购买域名。

#### 开通站点

- 1. 登录**云速建站控制台**,单击"购买云速建站",进入"购买云速建站"界面。
- 选择区域、规格、版本和购买时长,设置站点名称,勾选"我已经阅读并同意 《云速建站服务申明》",单击"提交订单"。

| 表 9- | 1 云速 | 建站多终端 | 指自适应版信息 |
|------|------|-------|---------|
|------|------|-------|---------|

| 参数   | 参数说明                                                                    |
|------|-------------------------------------------------------------------------|
| 区域   | 选择云速建站多终端自适应版所在区域,选择方法参考 <mark>购买云</mark><br>速建站选择哪个节点比较好?              |
| 规格   | 模板建站,多终端自适应版。                                                           |
| 版本   | 选择云速建站多终端自适应版的版本,版本包含入门版、标准版、推广版和企业版。各个版本支持的特性详情请参见 <mark>产品特</mark> 性。 |
| 站点名称 | 您可以自定义站点名称,站点名称主要用来区分不同的站点,<br>不能与其他区域的站点名称相同。                          |
| 购买时长 | 购买云速建站的时长。                                                              |

#### 🗀 说明

- 站点名称不能与其他站点名称相同。
- 购买版本后支持从低版本升级至高版本,暂不支持从高版本降级至低版本。
- 3. 进入订单确认界面,确认无误后完成支付。

完成购买后,您可在"费用中心>我的订单"中查看购买信息。

#### 安装模板

多终端自适应版站点为您提供3300+套免费模板,背景、功能随时切换,构建任何您 想要的网页。

1. 登录云速建站控制台,选择需要编辑的站点,单击"网站设计"。

#### 图 9-1 云速建站多终端自适应版网站设计

| 批量操作 ▼ 站点复制权限                                             | 所有项目 ▼ 所有状态 ▼ 站点名称 ▼                                               | QC   |
|-----------------------------------------------------------|--------------------------------------------------------------------|------|
| 2 2 2 2 10 10 10 10 10 10 10 10 10 10 10 10 10            | 网站设计 定制设计 升级 续费                                                    | 更多 🔻 |
| 订单号<br>到期时间 2024/9/11 <u>365天后到期</u><br>续费方式 手动续费<br>企业项目 | 域名配置 ● 未完成 前往配置<br>CNAME解析 empty □<br>终端 PC端+手机端<br>已有模板 免费使用 查看所有 |      |

- 2. 填写网站名称,选择网站用途。
- 3. 选择需要编辑的终端,单击进入后台管理界面。
- 4. 挑选适配的行业模板。

图 9-2 选择行业模板

| 请选择行业      |   |      |        |                 |        |       | ×    |
|------------|---|------|--------|-----------------|--------|-------|------|
| 搜索行业       |   |      | C      | 2               |        |       |      |
| 广告、文化、设计服务 | > | 广告   | 文化传媒   | 印刷包装            | 展览设计   | 园林设计  | 工艺雕塑 |
| 学校、教育、培训机构 | > | 学校   | 考试课程   | 技能培训            | 企业培训   | 幼教早教  |      |
| 五金、设备、工业制品 | > | 五金   | 电子电工   | 机械设备            | 仪器器材   | 安防监控  |      |
| 门窗、卫浴、灯光照明 | > | 门窗   | 卫浴 灯光  | <del>光</del> 照明 |        |       |      |
| IT、软件、互联网  | > | IT ‡ | 次件 互联网 | X               |        |       |      |
| 化工、原材料、环保  | > | 纺织辅料 | 化工涂料   | 橡胶塑料            | ▶ 环保回收 | 甲醛处理  |      |
| 建筑建材、能源、科技 | > | 新能源  | 建筑工程   | 建材物料            | 智能科技   | 太阳能光伏 |      |
| 运输、房产、物业管理 | > | 贸易   | 运输 房地  | 也产 物业管          | 管理 搬家快 | 电通    |      |
| 金融、投资、理财保险 | > | 大宗交易 | 资本投资   | 股票保险            | ì      |       |      |
| 工商、法律、知识产权 | > | 工商服务 | , 人力资源 | 这 法律服务          | i 知识产权 |       |      |
| 休闲、娱乐、生活服务 | > | 美发美甲 | 9 美容护肤 | 生活服务            | ; 月子会所 | 维修服务  | 安保服务 |
|            |   | 母婴服务 | Ţ      |                 |        |       |      |
|            |   |      |        |                 |        |       |      |

5. 选择模板的类型和模板,您可选择预览,对于模板进行查看。

| 标准模板 自适应模板 1                                                                                                    | 總系                              | 念想要的模板 Q 🗙                                                                                                    |
|----------------------------------------------------------------------------------------------------|---------------------------------|----------------------------------------------------------------------------------------------------|
| 更多行业 > 2 门窗 卫浴                                                                                                    | 灯光照明                            |                                                                                                    |
|                                                                                                    | <complex-block></complex-block> | Qeedeed words       Qeedeed words       Qeedeed words       Qeedeed words         Image: An and an and an and an and an and an and an and an and an and an and an and an and an and an and an and an and an and an and an and an and an and an and an and an and an and an and an and an and an and an and an an an an an an an an an an an an an |
| Rightender sollte<br>Sature Dark werden sollte<br>Sature Dark werden sollte<br>Sa | <complex-block></complex-block> | Reme<br>用九式先生活。<br>此述灯光灯饰网站模板                                                                                                    |

**图 9-3**选择模板类型

6. 选中模板后,单击"使用"按钮即可使用。

#### **图 9-4** 使用模板

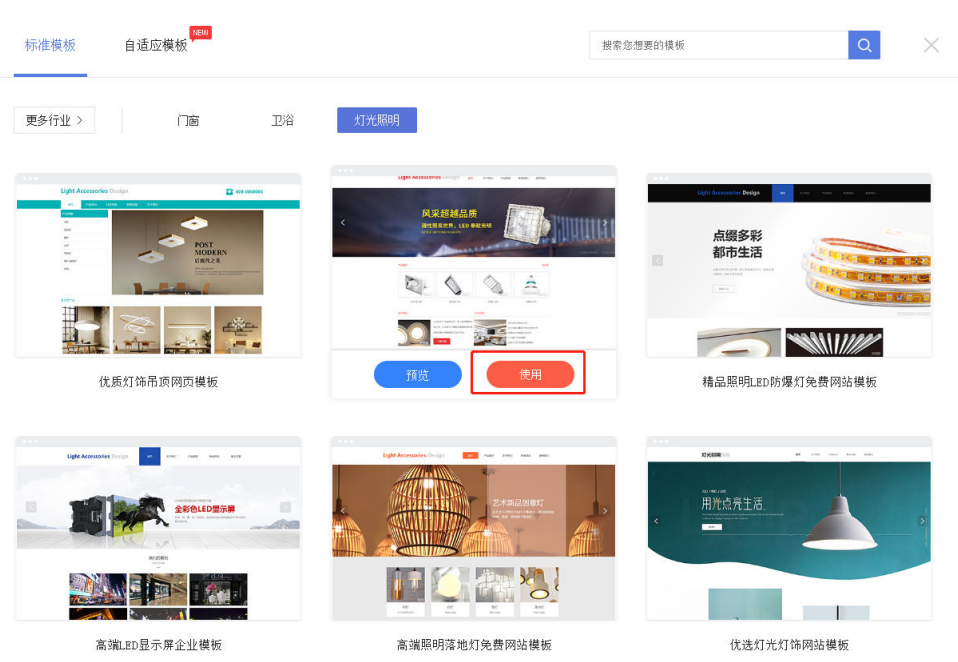

#### 设置网站后台

网站开通后,您需要为您的网站增加内容,比如产品信息、文章、支付方式等,本章 节主要指导您完成录入产品信息、文章和对接微信、支付宝等支付方式。

包含添加产品、添加文章和对接微信、支付宝等支付方式。

1. 登录云速建站控制台,选择需要编辑的站点,单击"网站设计"。

图 9-5 云速建站多终端自适应版网站设计

| 批量操作 ▼ 站点复制权限                                             | 所有项目 | <ul> <li>▼ 所有状态 ▼</li> <li>▲ 站点名称 ▼</li> </ul>                                                          | QC   |
|-----------------------------------------------------------|------|----------------------------------------------------------------------------------------------------|------|
|                                                           | 〕运行中 | 网站设计 定制设计 升级 续费                                                                                         | 更多 ▼ |
| 订单号<br>到期时间 2024/9/11 <u>365天后到期</u><br>续费方式 手动续费<br>企业项目 |      | <ul> <li>域名配置 ● 未完成前往配置</li> <li>CNAME解析 empty □</li> <li>终端 PC端+手机端</li> <li>已有模板 免费使用 查看所有</li> </ul> |      |

- 2. 添加通用型产品。
  - a. 在后台管理"产品>添加产品"中进行添加产品。

| 图 9-6 | 添加通用型产 | 노망 |
|-------|--------|----|
|-------|--------|----|

| 后台管理          |      |             |                |           |         |  |
|---------------|------|-------------|----------------|-----------|---------|--|
| ♠ 概況          | 功能设置 | ♠ 返回概况 / 添加 | 叩产品            |           |         |  |
| <b>걂</b> 统计   | 添加产品 | 基本信息        | 产品规格           | 详情介绍      | 搜索优化 😐  |  |
| 目 文章          | 管理产品 |             |                |           |         |  |
| <b>##</b> 产品  | 产品参数 | 产品名称 :      |                |           |         |  |
| Ё 表单          | 产品分类 | 产品类型 : 💽    | ) 通用型产品 🔵 知识付费 | 产品        |         |  |
| 🕶 互动          | 产品标签 | ▼ 产品图片      |                |           |         |  |
| 2 图册          | 产品规格 |             |                | ── 点击添加图片 |         |  |
| 🛢 资源库         |      | 本品分类 -      | 二 占主法加公米       |           | 管理分类    |  |
| <b>會</b> 交易管理 |      | ▼ 产品参数 【    | 管理参数】          |           | E-E-J-X |  |
| ◎ 捜索优化        |      | 编号 :        | 请选择 ~          |           |         |  |
| ₩ 域名管理        |      | 类型:         | 请选择 🗸          |           |         |  |
| ✿ 系统设置        |      | 规格 :        | 请选择 🗸          |           |         |  |
|               |      | 材质 :        | 请选择 🗸          |           |         |  |
|               |      | 颜色:         | 请选择 🗸          |           |         |  |
|               |      | 品物          | 请许招 、          |           |         |  |

⚠ 注意

如需使用产品规格功能,需在"功能设置"中先进行开启。

#### 图 9-7 开启通用型产品规格

| 后台管理          |        |                        |                                    |          |         |
|---------------|--------|------------------------|------------------------------------|----------|---------|
| ♠ 概況          | 功能设置 1 | ♠ 返回概况 / 功能设置          |                                    |          |         |
| <b>希</b> 统计   | 添加产品   | 功能按钮 匆                 | 印识付费产品 常规设                         | 置 高级设置 2 |         |
| ■ 文章          | 管理产品   |                        |                                    |          |         |
| <b>計</b> 产品   | 产品参数   | 产品规格: ● 开启             | ○ 关闭 ② 3                           |          |         |
| <b>肖</b> 表单   | 产品分类   | 产品収穫: 分井倉<br>产品保证: 分井倉 | <ul> <li>天田</li> <li>美田</li> </ul> |          |         |
| 🕶 互动          | 产品标签   | 管理产品库 ? 产              | 品库可解决什么问题?                         |          | 添加产品库   |
| 2 8#          | 产品规格   | <b>本品度</b> 名           | b 2-5.55 #                         | 排度       | 操作      |
| 会 资源库         |        | ) HAPPING              | e EZ                               | uni u i  | ARK 11" |
| <b>自</b> 交易管理 |        | 2A W/ - BB             | P4 🕐                               |          |         |
| ⑤ 搜索优化        |        |                        |                                    | 保左       | 取当      |
| 💟 域名管理        |        |                        |                                    |          | בזי אר  |
| ✿ 系统设置        |        |                        |                                    |          |         |

#### b. 填写产品基本信息。在"基本信息"中补充产品相关信息。

#### 图 9-8 设置通用型产品基本信息

| 基本信息                    | 产品规格             | 详情介绍                     |          | 搜索优化 😐                                     |   |
|-------------------------|------------------|--------------------------|----------|--------------------------------------------|---|
| 产品名称 :                  | 1 输入产品名称         |                          |          |                                            |   |
| 产品类型: 💿                 | 通用型产品 🔷 知识付费产    | 品                        |          |                                            |   |
| ▼ 产品图片<br>2 <b>人</b> 点: | 击添加产品图片,可以多选图片   | <b>十一起上传</b><br>— 点击添加图片 |          |                                            |   |
| 产品分类 :                  | ∃ 点击添加分类 3 < 给产, | 品设置分类,养                  | 鄂助客户快速筛说 | 吃了 医白素 医白素 医白素 医白素 医白素 医白素 医白素 医白素 医白素 医白素 |   |
| ▼ 产品参数 【1               | 管理参数】            |                          |          |                                            |   |
| 4 < 设置产品                | 参数:价格,库存等        | 类型 :                     | 请选择      | $\sim$                                     |   |
| 规格:                     | 请选择 ~            | 材质:                      | 请选择      | $\sim$                                     |   |
| 颜色 :                    | 请选择    ~         | 品牌:                      | 请选择      | $\sim$                                     |   |
| <b>型</b> 号 :            | 请选择 ~            | 市场价:                     |          |                                            |   |
| 价格 :                    |                  |                          |          |                                            |   |
| ▼ 咨询按钮                  |                  |                          |          |                                            |   |
| 咨询方式: 💿                 | ) 默认 🔵 自定义 【查看默ì | 从设置】 🏮                   | 自定义用户查礼  | <b>雪页面的咨询按</b> 银                           | Æ |
| 开启在线支付                  |                  |                          |          |                                            |   |
| ▶ 主图视频 <mark>中</mark>   | 【查看说明】 🌀 🖌 设置主题  | 图视频,增加客                  | ;户购买欲望   |                                            |   |

c. 设置产品规格。设置产品的颜色尺码等信息。

#### 图 9-9 设置通用型产品规格

| 后台管理           |      |                                                    |
|----------------|------|----------------------------------------------------|
| ♠ 概況           | 功能设置 | ◆ 返回総元 / 添加产品                                      |
| <b>岱</b> 统计    | 添加产品 | 基本信息 产品规格 详情介绍 搜索优化 🖽                              |
| ■ 文章           | 管理产品 |                                                    |
| <b>\$\$</b> 产品 | 产品参数 | ◆产品規格设置 管理产品规格 ● 点击管理可以添加产品的独立产品规格                 |
| 自志单            | 产品分类 | 新色 自色 黑色 蓝色 黄色 红色 橙色 紫色 绿色 灰色 褐色 透明 菜色             |
| 🕶 互动           | 产品标签 | 尺码 】XXS 】XS 】S 】M 】L 】XL 】XXL 】XXXL 2 【 直接勾选全局购物选项 |
| ₽ 8#           | 产品规格 |                                                    |
| 8 资源库          |      |                                                    |
| 白 交易管理         |      |                                                    |
| ⑤ 搜索优化         |      | 保 左 10 34                                          |
| ₩ 域名管理         |      | ver tz <b>10</b> . //2                             |
| ✿ 系统设置         |      |                                                    |

d. 产品详情。为产品补充详情介绍,添加产品详细细节图,亮点等内容。

#### 图 9-10 设置通用型产品详情

| į | 基本信息.            | 产品规格         | 详情介绍                                  | 搜索优化 😐                     |                                                                                                    |
|---|------------------|--------------|---------------------------------------|----------------------------|----------------------------------------------------------------------------------------------------|
| _ |                  |              |                                       |                            | 2 可为当前产品添加标签                                                                                                    |
| ť | 2022-11-25 13:5  | D:06 🚺 🤸 点击E | 1期可更改产品录入时间                           |                            | 反 点击添加标签                                                                                                    |
|   | ◆ - □ へ ペ<br>操作+ | ✓ 微软雅果 - 1   | 4px <u>× A</u> × <b>全</b> × B<br>文字 × | □ 三、 = · □ ▲、 = · □<br>排版・ | <ul> <li>■ ② 団 目 □ □ ○ 〈/&gt; ジ → ↓</li> <li>▲ 点击可使用全局编辑器</li> <li>→ </li> <li>→ </li> <li< td=""></li<></ul> |
|   |                  |              |                                       |                            |                                                                                                    |
|   |                  |              |                                       |                            |                                                                                                    |
|   |                  |              |                                       |                            |                                                                                                    |
|   |                  |              |                                       |                            |                                                                                                    |
|   |                  |              |                                       |                            |                                                                                                    |
|   | 产品详情             |              |                                       |                            | 当前已输入0个字,您还可以输入100000个字。                                                                                                    |
|   |                  |              |                                       |                            |                                                                                                    |
|   |                  |              | 保有                                    | 取 消                        |                                                                                                    |

e. 搜索优化(可选)。输入产品标题、关键词、描述、自定义地址,帮助产品 更好地被搜索引擎抓取。

图 9-11 通用型产品搜索优化

| 后台管理            |      |               |                          |             |        |  |
|-----------------|------|---------------|--------------------------|-------------|--------|--|
| ♠ 搬況            | 功能设置 | ♠ 返回概况 / 添加   | 产品                       |             |        |  |
| <b>걺</b> 统计     | 添加产品 | 基本信息          | 产品规格                     | 详情介绍        | 搜索优化 😐 |  |
| ■ 文章            | 管理产品 |               |                          |             |        |  |
| <b>28</b> 产品    | 产品参数 | 产品浏览器标题:      |                          |             |        |  |
| <b>岜</b> 表单     | 产品分类 | · □ 2节排 - 新加速 | 主: 若留空则使用"产品名称"          | '作为浏览器标题    |        |  |
| 🕶 互动            | 产品标签 | 产临圩消大强问:      |                          |             |        |  |
| 2 图册            | 产品规格 |               | 主: 多个关键词用英文","隔          | ж           |        |  |
| 2 资源库           |      | 产品详情描述 :      |                          |             |        |  |
| ☐ 交易管理          |      |               |                          |             |        |  |
| <b>A</b> MARKIN |      | 自定义地址:        | https://ni86.aliyunfkjz. | cn/cn/.html | ?      |  |
| 9 接新机化          |      |               | 王: 只能進子母、親子、下別3          | 1、-坦古       |        |  |
| ₩ 域名管理          |      |               |                          |             |        |  |
| ✿ 系统设置          |      |               |                          | 保存          | 取 消    |  |
|                 |      |               |                          |             |        |  |

添加知识付费产品。
 添加知识付费产品包括三部分的设置:基本信息、详情介绍和搜索优化。

#### 图 9-12 添加知识付费产品

| 后台管理         |      |            |                                    |        |      |                  |               |  |
|--------------|------|------------|------------------------------------|--------|------|------------------|---------------|--|
| ♠ 概况         | 功能设置 | ♠ 返回概况 / 減 | 和产品                                |        |      |                  |               |  |
| 😭 统计         | 添加产品 | 基本信息       | 详情介绍                               | 7      | 搜索优  | 北 😐              |               |  |
| ■ 文章         | 管理产品 |            | _                                  |        |      |                  |               |  |
| <b>##</b> 产品 | 产品参数 | 产品名称:      |                                    |        | _    |                  |               |  |
| 自志单          | 产品分类 | 产品类型:      | ○ 通用型产品 ●                          | 知识付费产品 |      |                  |               |  |
| 👽 互动         | 产品标签 | 内容形式:      | <ul> <li>視频</li> <li>图文</li> </ul> | 🔵 音频   | ○ 专栏 |                  |               |  |
| 2 图册         | 产品规格 | 添加视频:      |                                    |        |      | 上传说明:<br>1、建议视频  | 分辦案: 1280*720 |  |
| € 资源库        |      |            | +                                  | 点击添加视频 | 顷    | 2、文件格式<br>3、大小不超 | 为MP4<br>过1G   |  |
| 支易管理         |      |            |                                    |        |      | 如何转摘             | 视频格式          |  |
| ⑤ 搜索优化       |      |            |                                    |        |      |                  |               |  |
| ₩ 域名管理       |      | 产品分类:      | ── 点击添加分类                          |        |      |                  | 管理分类          |  |
| ✿ 系统设置       |      | ▼ 产品参数     | 【管理参数】                             |        |      |                  |               |  |
|              |      | 编号 :       | 请选择                                | $\sim$ | 类型 : | 请选择              | ~             |  |
|              |      | 规格 :       | 请选择                                | $\sim$ | 材质 : | 请选择              | $\sim$        |  |

a. 设置基本信息**。**一般基础的是产品名称、内容以及价格,请根据您的实际情况设置。知识付费使用教程:知识付费

#### 图 9-13 设置知识付费产品基本信息

| 基本信息            | 详情介绍                                 | 搜索优           | 化 申                                            |                                      |  |
|-----------------|--------------------------------------|---------------|------------------------------------------------|--------------------------------------|--|
| 产品名称 :          | 1 输入知识付费产品                           | 品的名称          |                                                |                                      |  |
| 产品类型:           | 〕通用型产品 💿 知识付                         | 费产品           |                                                |                                      |  |
| 内容形式 : 💿        | 初频 🛛 图文 🔵                            | 音频 🔷 专栏       | 2 【选择知识付费                                      | 费内容的形式                               |  |
| 添加视频:           |                                      |               | 上传道明:                                          |                                      |  |
| 3 ≤ 这里<br>根据    | 不是固定<br>上方的选择形式添加对呀(                 | 的形式内容,选择视     | 分<br>9频显示添加视频 <sup>大</sup><br>3、大小不超过<br>如何转换视 | 计辨率: 1280*720<br>JMP4<br>ქ1G<br>U频格式 |  |
| 产品分类 :          | 📃 点击添加分类 🚺 🖣                         | 给知识付费产品添加     | 加分类,方便管理及                                      | 及筛选 类                                |  |
| ▼ 产品参数 【        | 管理参数】                                |               |                                                |                                      |  |
| <b>5</b><br>编号: | 。 设置知识付费产品参数,<br><sup>1] 2014-</sup> | ,例如价格等<br>▼来些 | 请选择                                            | $\sim$                               |  |
| 规格 :            | 请选择                                  | ✓ 材质:         | 请选择                                            | $\sim$                               |  |
| 颜色:             | 请选择                                  | ∨ 品牌:         | 请选择                                            | $\sim$                               |  |
| <b>型</b> 号 :    | 请选择                                  | ∨ 市场价:        |                                                |                                      |  |

b. 设置详情介绍。知识付费产品,除了图文类型,其他类型的详情介绍页面与 通用型产品的详情介绍页面一样。图文类型产品的详情分两部分:

- 完整图文:编辑用户需要付费才能查看的内容;
- 试看图文:编辑用户免费就能看到的试看内容,如果没有免费试内容看 直接编辑到完整图文里即可。

图 9-14 设置知识付费产品详情介绍

| 1 2022-11-25 14:11:30 |              |               |       |        |                    | _        | _   | _    |              |          | -     |     | 1-1-22 |            | _ | _ | _            |
|-----------------------|--------------|---------------|-------|--------|--------------------|----------|-----|------|--------------|----------|-------|-----|--------|------------|---|---|--------------|
|                       | 完整图文         | 【 试香图文        | 2、试看图 | 国文里编制  | 辑知识付               | 费免费部     | 分的图 | 文信息, | 如无免          | 费内容,     | 可以不住  | 故编辑 |        |            |   |   |              |
|                       | <i>\$</i> ~~ | 回 か //<br>操作。 | 微軟雅黒  | - 14px | • <u>A</u><br>文字 • | <u> </u> | B⊔  | = -  | <u>●</u> = - | ≦<br>排版。 | - ₹ - | ≣ • | 20     | ■ E<br>插入。 | Л |   | /> 23<br>视图- |
|                       |              |               |       |        |                    |          |     |      |              |          |       |     |        |            |   |   |              |
|                       |              |               |       |        |                    |          |     |      |              |          |       |     |        |            |   |   |              |
|                       |              |               |       |        |                    |          |     |      |              |          |       |     |        |            |   |   |              |
|                       |              |               |       |        |                    |          |     |      |              |          |       |     |        |            |   |   |              |

c. 搜索优化(可选 )。输入产品标题、关键词、描述、自定义地址,帮助产品 更好地被搜索引擎抓取。

#### 图 9-15 知识付费产品搜索优化

| 后台管理         |      |             |                 |            |        |
|--------------|------|-------------|-----------------|------------|--------|
| ♠ 概況         | 功能设置 | ♠ 返回概況 / 添加 | 加产品             |            |        |
| <b>益</b> 统计  | 添加产品 | 基本信息        | 产品规格            | 详情介绍       | 搜索优化 😐 |
| <b>日</b> 文章  | 管理产品 |             |                 |            |        |
| <b>計</b> 产品  | 产品参数 | 产品浏览器标题:    |                 |            |        |
| <b>首</b> 表单  | 产晶分类 |             | 注:若留空则使用"产品名称"  | 作为浏览器标题    |        |
| 🕶 互动         | 产品标签 | 产品详情关键词 :   |                 |            |        |
| <b>2</b> 20m | 产品规格 |             | 注:多个关键词用英文","隔开 |            |        |
| 8 资源库        |      | 产品详情描述:     |                 |            |        |
| ■ 交易管理       |      | 自定义地址:      | https://        | n/cn/.html | 0      |
| ⊚ 提索优化       |      |             |                 | 、-组合       |        |
| ₩ 域名管理       |      |             |                 |            |        |
| ✿ 系统设置       |      |             |                 | 保存         | 取 消    |
|              |      |             |                 |            |        |
|              |      |             |                 |            |        |

- 4. 添加文章。
  - a. 在"文章>添加文章>常规"页面中输入文章的标题和文章内容。

#### **图 9-16** 后台添加文章

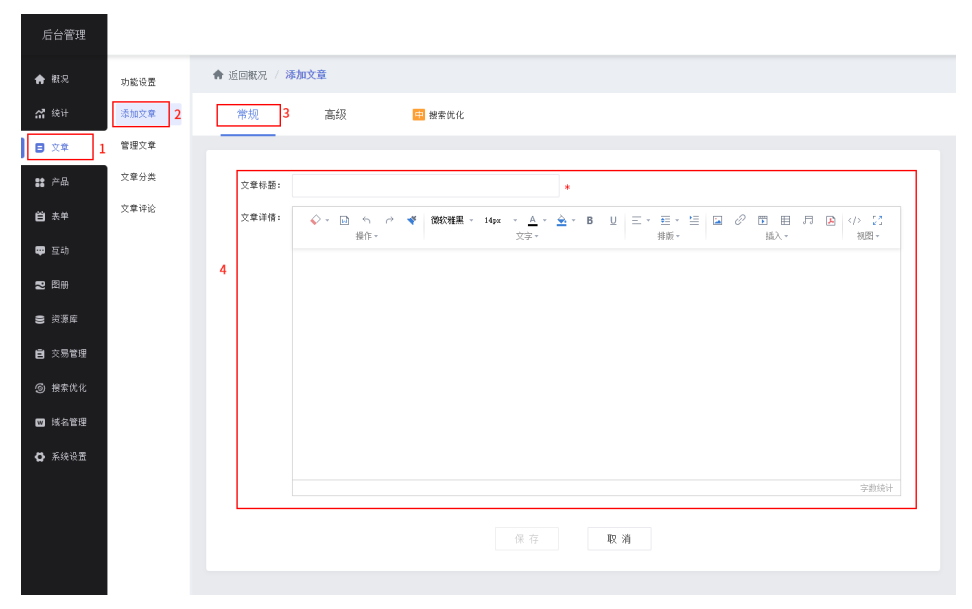

b. 在"文章>添加文章>高级"页面中,可设置文章分类、发布时间等信息。

**图 9-17** 设置文章信息

| <ul> <li>● 概記</li> <li>办能设置</li> <li>参 返回戦況 / 添加文章</li> <li>常规</li> <li>高级 3 晋 被案优化</li> <li>第 产品</li> <li>文章分类</li> <li>文章分类</li> <li>文章分类</li> <li>文章分类</li> <li>文章分类</li> <li>文章分类</li> <li>文章分类</li> <li>文章分类</li> <li>文章分类</li> <li>(文章分类: 三 点击添加分类</li> <li>(空音力美)</li> <li>(立即发布 ) 定时发布 ?</li> <li>(2022-11-28 10.39)</li> <li>未販:</li> </ul> |
|----------------------------------------------------------------------------------------------------|
| ☆加文車       2       常規       高級       3       ■ 被索优化         ● 文車       1       管理文章       1       管理文章         ● 文車       1       管理文章       1       管理分类         ● 文章       文章分类        文章分类       管理分类         ● 衣車       文章 沙淡       2022-11-28       10.39         ● 沙淡在        -       -         ● 沙淡在        -       -                         |
| ■ 文章       1       管理文章         1       管理文章       文章分类         文章分类       文章分类       文章分类         文章が论       文章分类       文章分类         型 互动       2022-11-28       10:39         2       密照       本廃:                                                                                                    |
| 文章分类     文章分类     文章分类:     三 直击添加分类     管理分类       白 未単     文章评论     文章分类:     三 直击添加分类     管理分类       受 適切     文章分类:     三 直击添加分类     管理分类       空 適切     文章小论     2022-11-28 10:39     2022-11-28 10:39       空 適切     未販:                                                                                                    |
| 文章评论     文章评论     发布时间:     ① 立即发布     ② 定时发布 ?       學 互动     4     2022-11-28 10:39       2 密囲     来源:                                                                                                    |
| 四                                                                                                    |
|                                                                                                    |
|                                                                                                    |
|                                                                                                    |
|                                                                                                    |
| ◎ 操索优化                                                                                                    |
| 文章 境要:<br>₩ 14名管理                                                                                                    |
| ✿ 系统设置<br>浏览数: 0 【重罢】                                                                                                    |
| 岡陵収録: ● 獣认 ○ 自定义                                                                                                    |
| 正文头图: • 文章內容首图                                                                                                    |
| ⑦ 列表图片: ● 与正文头图一致 ○ 自定义 【查看示例】                                                                                                    |
| 附件下载: 添加附件                                                                                                    |
| 5 保存 取消                                                                                                    |
|                                                                                                    |

c. 在"文章>添加文章>搜索优化"页面中,可对文章浏览标题、文章详情页关 键词等填写。

| 图 9-18 | 3 文章搜索优化 |
|--------|----------|
|--------|----------|

| 后台管理          |        |        |                  |                |       |  |
|---------------|--------|--------|------------------|----------------|-------|--|
| ♠ 概況          | 功能设置   | ♠ 返回概况 | / 添加文章           |                |       |  |
| <b>7 3</b> 统计 | 添加文章 2 | 常规     | 高级               |                |       |  |
| 日文章 1         | 管理文章   |        |                  |                |       |  |
| <b>88</b> 产品  | 文章分类   | 文章     | 浏览器标题:           |                |       |  |
| <b>台</b> 表单   | 文章评论   |        | 若留空则使用           | 1"文章标题"作为浏览器标题 |       |  |
| 🕶 互动          |        | 文章详    | 隋页关键词:           |                |       |  |
| 2 图册          |        | 4      |                  |                |       |  |
| 😂 资源库         |        | 文章     | 多个关键词用<br>详情页描述: | 1英文逗号","隔开     |       |  |
| 支易管理          |        |        |                  |                |       |  |
| ⑤ 搜索优化        |        |        |                  |                |       |  |
| ₩ 域名管理        |        |        | 自定义地址:<br>只能是字母、 | 数字、下划线、-组合     | ?     |  |
| ✿ 系统设置        |        |        |                  |                |       |  |
|               |        |        |                  | 5 保            | 存 取 消 |  |

- d. 单击"保存"后即添加完成。
- 5. 对接支付系统。

云速建站多终端自适应版包含支付宝支付和微信支付两种支付方式。

- 对接支付宝支付
- 对接微信支付

#### 设置网站前台(PC版网站编辑)

1. 登录**云速建站控制台**,选择需要编辑的站点,单击"网站设计"。

图 9-19 云速建站多终端自适应版网站设计

| □                                      |
|----------------------------------------|
|                                        |
| 订单号 域名配置 ●未完成 前往配置                     |
| 到期时间 2024/9/11 365天后到期 CNAME解析 empty 🗗 |
| 续费方式 手动续费 终端 PC端+手机端                   |
| 企业项目 已有模板 免费使用 查看所有                    |

 选择需要编辑的终端,单击"去设计",即可进入网站设计页面。设计页面分为 电脑网站和手机网站,根据购买站点规格,可分别修改站点,也可以一键生成手 机网站。

#### **图 9-20** 编辑电脑网站

| 后台管理          |            |                |        |      |      |
|---------------|------------|----------------|--------|------|------|
| ♠ 概况          |            |                |        |      |      |
| <b>益</b> 统计   | □ 电脑网站     |                | • . 手机 |      | >>   |
| ■ 文章          | 去设计 >      |                | 去设计 >  | 3    |      |
| 188 产品        |            |                | 2      |      |      |
| <b>肖</b> 表单   | ▲ 國社無況 法保需 | 1. matu: 11/2. | 8.12D  |      |      |
| 📪 互动          | 1244-X:    |                | ▶世(ロ ◇ |      |      |
| 2 图册          |            |                |        |      |      |
| 8 资源库         | 浏览次数PV     | 独立访客UV         | IP     | 访问数W | 平均访问 |
| <b>自</b> 交易管理 | 16         | 12             | 8      | 13   | 1.23 |
| ❺ 搜索优化        |            |                |        |      |      |

- 3. 添加模块。
  - a. 在设计页面左侧的控制面板中单击"模块",可以选择添加各种模块。

## 

**图 9-21** 添加模块

b. 单击页面需要添加的模块,模块在页面出现后即可增添内容。

#### **图 9-22** 添加页面模块

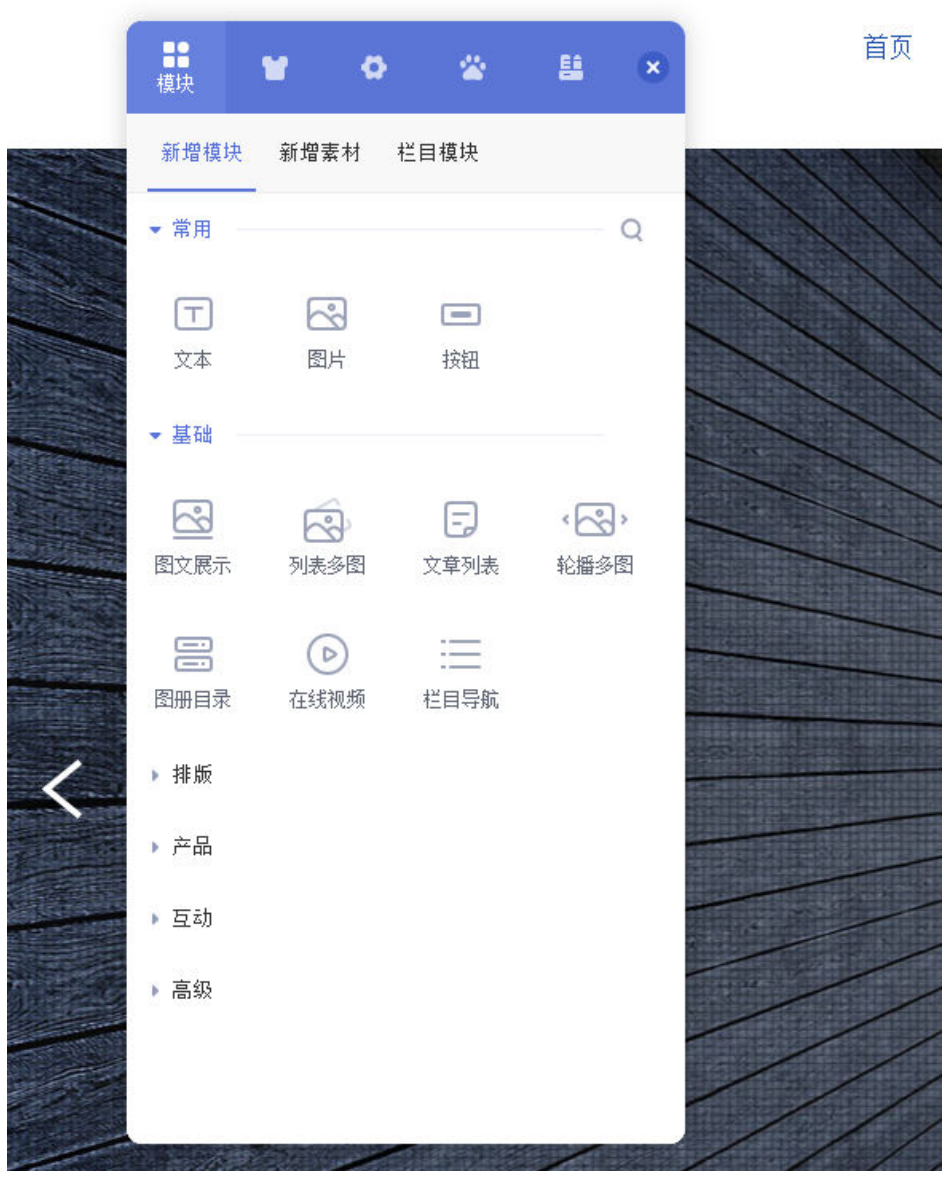

c. 单击"栏目模块",可对添加的模块进行命名、预览和删除。

#### **图 9-23** 栏目模块编辑

| 模块 🗑 🐼               |                                                     |
|----------------------|-----------------------------------------------------|
| 新增模块 新增素材 栏目模块<br>   | XX                                                  |
| 选择栏目: 首页 🗸 🗸         | a @                                                 |
| 图片                   | © ₫                                                 |
| 图片                   | © ₫                                                 |
| 我们用无限的创意让您的品牌创造      | ⊚ 🔟                                                 |
| WE USE UNLIMITED CRE | © <u>⊥</u>                                          |
| 图片                   | © <u><u><u></u><u></u><u></u><u></u><u></u></u></u> |
| 我们为您重身定做创造性的品牌创      | © ₫                                                 |
| WE TAILOR CREATIVE B | © ₫                                                 |
| > 通栏模块               | © ±                                                 |
| 联系我们: 020-00000000   | © ₫                                                 |

- 4. 网站前台添加产品模块。
  - a. 在后台管理左侧导航栏中,单击"概况",选择需要编辑的终端,单击"去设计",进入到设计页面。
# **图 9-24** 进入设计页面

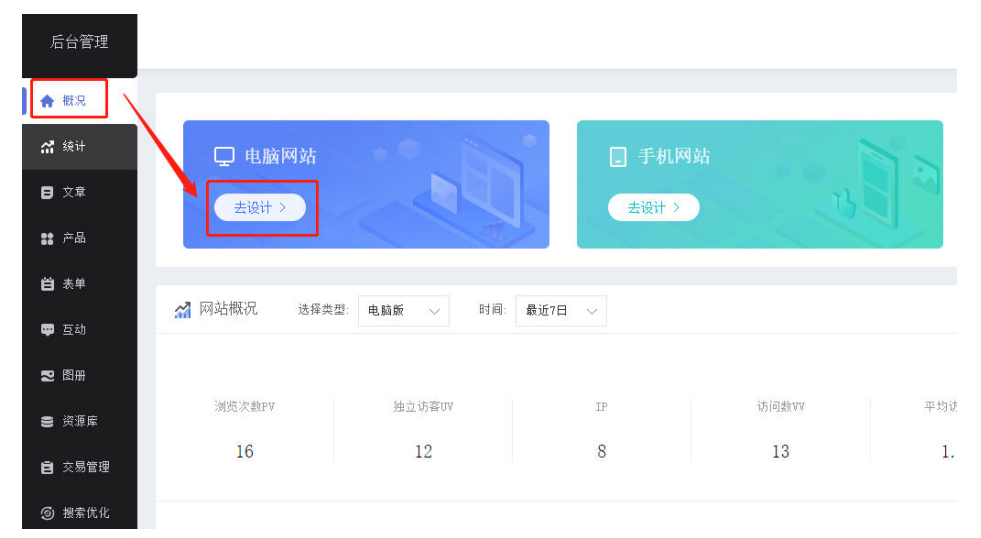

b. 单击"模块>添加模块>基础>产品展示",即可添加一个产品模块。

# **图 9-25** 添加产品模块

| analyan                                                       |
|---------------------------------------------------------------|
| -                                                             |
|                                                               |
|                                                               |
|                                                               |
| = 1                                                           |
| 2                                                             |
| ok copoko <sup>ii</sup><br><sub>jk</sub> copoko <sup>ii</sup> |
| copt                                                          |
|                                                               |
| E                                                             |
|                                                               |
| 111 miles                                                     |
| In converting                                                 |
|                                                               |

c. 在控制面板弹窗中单击"选择产品",将左侧需要展示的产品移至右侧空白 框处,并单击"确定"。 **图 9-26** 选择产品

|                                                             | 产品展示 动画设置                                      |
|-------------------------------------------------------------|------------------------------------------------|
| 直探添加                                                        | ※ 「「「「「」」 「「」」 「「」」 「「」」 「「」」 「「」」 「」 「」」 「」 「 |
| ana 196 1993)H                                              | 添加产品: 💿 直接添加 🔘 筛选条件                            |
| 报索产品 Q +<br>9000335<br>名称两行名称两行名称两行名称两…<br>栗村-406-KI350 至尊厳 | 你还没有选择任何产品。赶紧添加吧。                              |
| 素村-406-¥atch Color手环<br>茶村-406-月地机器人<br>茶村-406-首和机器人        | 选择产品<br>~ 模块样式                                 |
| 葉村-4066-肩元5509噪耳机 3 Pro                                     |                                                |
| 确定                                                          | ▶ 图片设置                                         |
|                                                             | ▶ 文字设置                                         |

d. 将鼠标移至产品模块区域,单击"设置样式"按钮。

**图 9-27** 编辑模块

|                                                       | 编辑模块 | 8 | ŝ | 88 | 6 | 0 |
|-------------------------------------------------------|------|---|---|----|---|---|
| e <sup>产品展示</sup>                                     |      |   |   |    |   |   |
| ABRYTRAT       ABRYTRAT       ABRYTRAT       ABRYTRAT |      |   |   |    |   |   |
| 上一页 1 下一页                                             |      |   |   |    |   |   |

e. 可以对模块样式、图片、文章、背景、间距做设置。

# **图 9-28** 产品展示设置

| +\$*                      | 换皮肤           | 自定义            | 样式             |      | × |  |  |  |
|---------------------------|---------------|----------------|----------------|------|---|--|--|--|
| 常规                        | 标题栏           | 内容区            | 动画区            | 产品展示 |   |  |  |  |
|                           | 背景: 〇 劉<br>类型 | tù ) 除<br>: 颜色 | ā藏 ● [<br>填充 〜 | 自定义  |   |  |  |  |
| 背景色: ●<br>内边距: ○ 默认 ● 自定义 |               |                |                |      |   |  |  |  |
|                           | 上:            | Opx            | <b>ה:</b>      | Opx  |   |  |  |  |
|                           | 左:            | Opx            | 右:             | Opx  |   |  |  |  |

# 图 9-29 删除产品模块

| <b>【】</b><br>模块 | r o      | *      | ŧ            | × |
|-----------------|----------|--------|--------------|---|
| 新增模块            | 新增素材 栏目  | 目模块    |              |   |
| 选择栏目:           | 首页       | $\sim$ | Q            | ģ |
| 图片              |          |        | © װ <u>ֿ</u> |   |
| 我们为您重           | 建身定做创造性的 | 的品牌创   | © <u>Î</u>   |   |
| 产品展示            | 1        |        | © װ <u></u>  | 2 |

- 5. 网站前台添加文章。
  - a. 进入设计页面,单击左侧的"模块>添加模块>基础>文章列表",即可添加一个文章列表模块。

# 图 9-30 添加文章列表模块

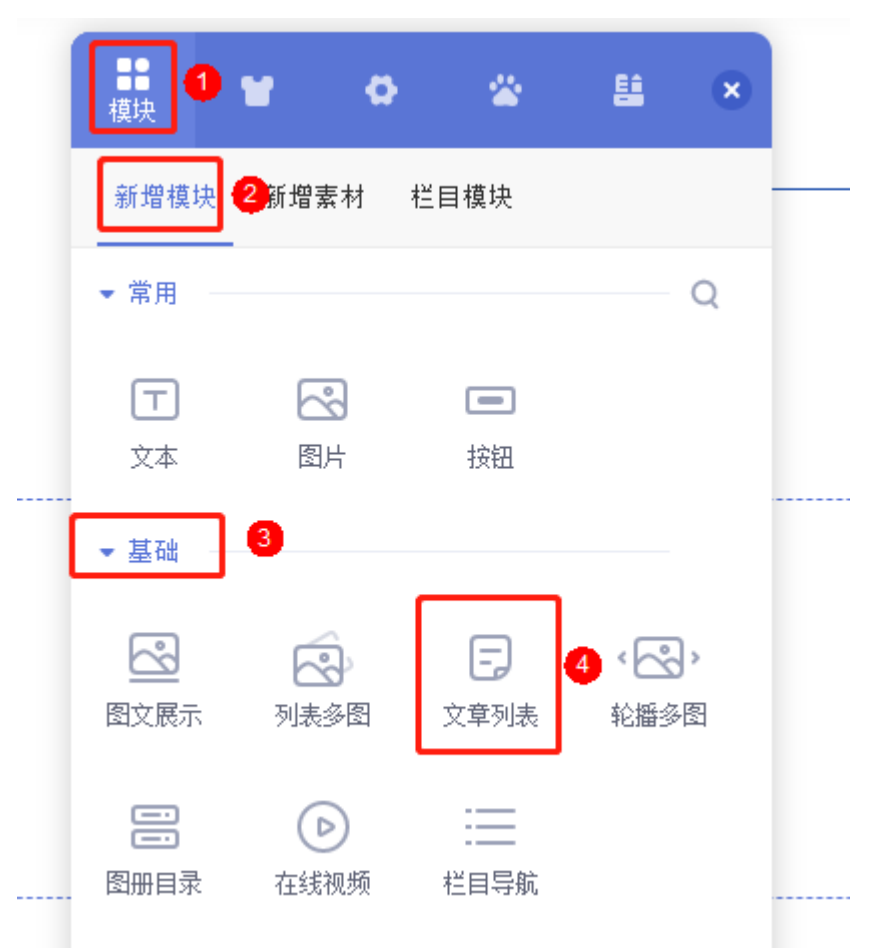

- b. 在文章列表模块常规页面,可填写和设置模块标题、模块样式等信息。
- c. 文章选择如果选择"直接添加",单击文章标题可将后台添加的文章选进右 侧的空白框中。

### 图 9-31 文章列表模块常规页面设置

| ####################################                                                                                                    | 添加模块 (文章列表) >                                                                                                    | × |
|----------------------------------------------------------------------------------------------------|----------------------------------------------------------------------------------------------------|---|
| - 東田 -  スネ 田 -  、 田 -  、 田 -  、 田 -  、 田 -  、 田 -  、 田 -  、 田 -  、 田 -  、 田 -  、 田 -  、 田 -  、 田 -  、 田 -  、 田 -  、 田 -  、 田 -  、 田 -  、 田 -  、 田 -  、 田 -  、 田 -  、 田 -  、 田 -  、 田 -  、 田 -  、 田 -  、 田 -  、 -  -  -  -  -  -  -  -  -  -  -  -  - | 歳扱       展決枢部: 文型列熱         歳扱       催決枢部: 文型列熱         増決       ●         小売菜町式: ●       量         通知方式: ●       一列         再列方式: ●       一列         再列方式: ●       一列         再列       三列         月       再販売型: ●       登払         文字送得: ○       直接添加       ●         ●       中       ●         ●       ●       ●         ●       ●       ●         ●       ●       ●         ●       ●       ●         ●       ●       ●         ●       ●       ●         ●       ●       ●         ●       ●       ●         ●       ●       ●         ●       ●       ●         ●       ●       ●         ●       ●       ●         ●       ●       ●         ●       ●       ●         ●       ●       ●         ●       ●       ●         ●       ●       ●         ●       ●       ●         ●       ●       ● |   |
| * (m)34                                                                                                    | 織 定 取 消                                                                                                    |   |

d. 在文章列表模块高级页面,可设置文章的发表时间、文章摘要等是否显示。

| 添加模块(文章系 | 刘表)                                      | $\times$ |
|----------|------------------------------------------|----------|
| 常规       | ▼ 基本设置                                   |          |
|          | 发表时间: 💿 显示 🔵 隐藏                          |          |
| 高级 1     | 文章摘要: 💿 显示 💿 隐藏                          |          |
|          | 文章分类: 🔵 显示 💿 隐藏                          |          |
|          | 標块分页: ○ 显示 ● 隐藏                          | 2        |
|          | 文章篇数: 20 个                               |          |
|          | 排序: 发表时间 🗸 三L 降序                         |          |
|          | 开启滚动: 🔵 是 💿 否                            |          |
|          | ▼ 跳转设置                                   |          |
|          | 显示"更多": 💿 默认 🕐 🦳 隐藏 🔷 自定义                |          |
|          | 新页面打开                                    |          |
|          | A A BH A A A A A A A A A A A A A A A A A |          |
|          | 确 定 取 消                                  |          |

图 9-32 文章列表模块高级页面设置

- e. 单击"确定",文章列表即添加完成。
- f. 将鼠标移至文章列表模块区域,单击"设置样式"按钮。

# 图 9-33 文章列表样式设置

|      | 编辑模块 | 8 | ŝ | e   | 6      | ۲   |
|------|------|---|---|-----|--------|-----|
| 文章列表 |      |   |   |     |        |     |
|      |      |   |   | 203 | 2-11-  | -25 |
|      |      |   |   | 203 | 19-03- | -11 |
|      |      |   |   | 20: | 19-03- | -11 |

g. 可以对文章列表模块的样式、文章文字、背景、间距等做更多的设置。

# 图 9-34 文章列表模块设置

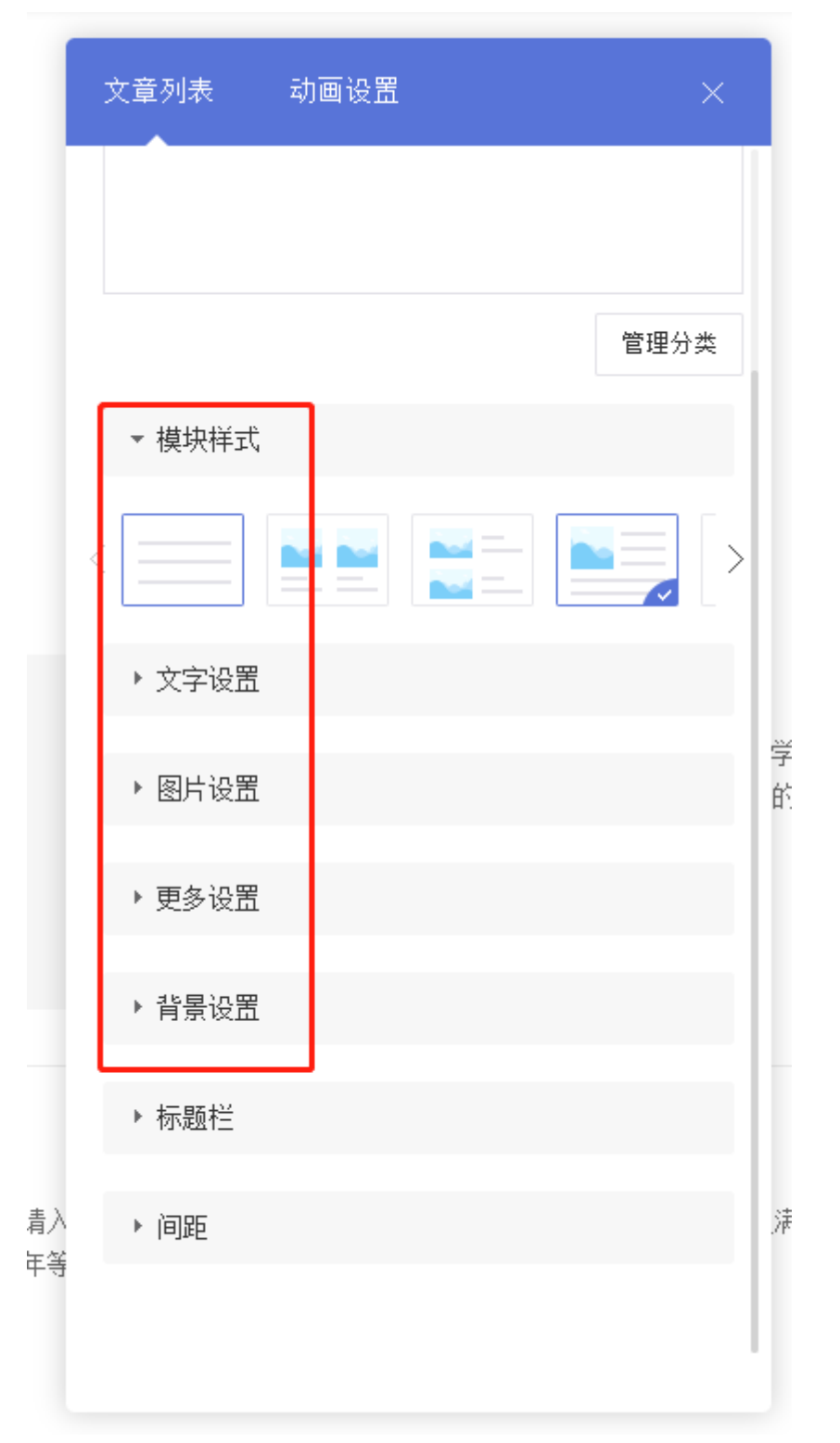

预览及发布。设计界面还包括页面及模板页的设置,电脑版及手机版的切换,保存,预览,发布等按钮。
 当您把相关内容修改完毕,请保存后单击"发布"即可完成网站修改内容的上线。

### 图 9-35 网页预览及发布

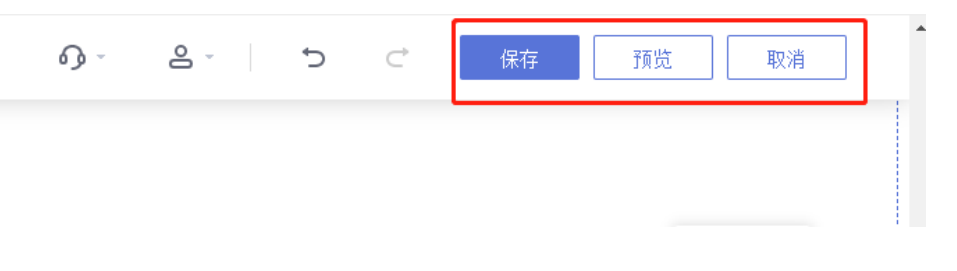

# ▲ 注意

请确保您上传的网站素材(特别是图片)内容您拥有版权或为无版权资料,避免 后期网站因版权问题发生法律风险。

# 制作手机版网站

 自适应站点支持一键同步功能,如果您的站点为自适应,在电脑网站已制作完成 的情况下,单击"手机视图",即可切换至手机视图进行设计。在手机视图下修 改为独立设置,不会影响电脑视图。

### **图 9-36** 手机视图

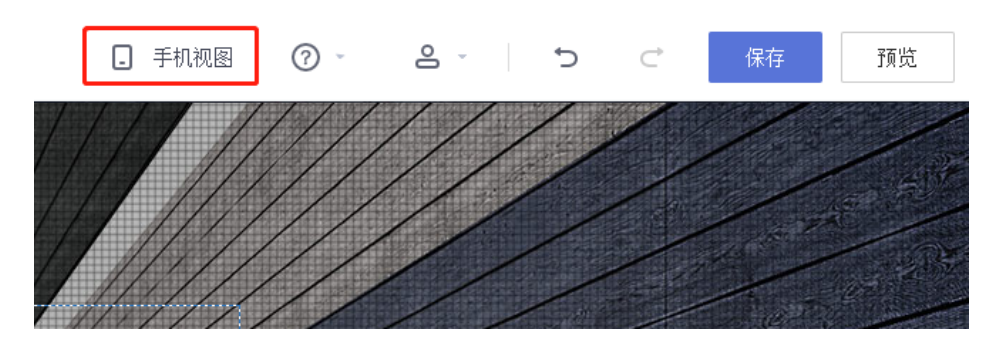

 如果您想单独制作区别于电脑网站内容的手机网站,则无需一键同步。在概况页面,单击手机网站下的"去设计",与PC端的操作一致,选择模块、修改图片或 文字内容即可。

| 后台管理         |                 |              |            |       |       |
|--------------|-----------------|--------------|------------|-------|-------|
| ▲ 概況         |                 |              |            |       |       |
| <b>㎡</b> 统计  | 🖵 电脑网站          |              | . 手机       | 网站    |       |
| <b>日</b> 文章  | 去设计 〉           | J. D. L.     | 会け 注 法设计 注 | 3     |       |
| <b>88</b> 产品 |                 | 1 A          |            |       |       |
| <b>肖</b> 表单  | ✓ 网站概况 选择类      | 用. 由脑筋 、 时间. | 最近7日 、     |       |       |
| 🕶 互动         | M MARINE X31996 |              |            |       |       |
| 2 图册         |                 |              |            |       |       |
| 🛢 资源库        | 浏览次数PV          | 独立访客uv       | IP         | 访问数WV | 平均访问: |
|              | 16              | 19           | Q          | 12    | 1 00  |

### **图 9-37** 设计手机网站

# 备份网站数据

- 1. 在建站后台管理,单击"系统设置>网站备份"。
- 2. 进入备份页面,单击"立即备份"。
- 3. 弹出的确认添加备份窗口单击"确定"

# **图 9-38** 添加备份

| i. jz. fkjianzhan. cn显示 |
|-------------------------|
| 您确定添加新的备份?              |
| 确定取消                    |
| 14.思                    |

4. "手动备份"表格中会新增一条备份记录,此时显示"备份中",待系统备份完成即可。

🗀 说明

- 备份时间根据网站内容会有所不同,请耐心等待。
- 备份会连同电脑版网站、手机版网站、多语言版本、资源库一起备份。

# **图 9-39** 网站备份

| ♠ 概況          | 网站备份  | ♠ 返回概況 / 网站备份                                        |
|---------------|-------|------------------------------------------------------|
| <b>걺</b> 统计   | 成员权限  | 建站高級版可保留最近5次网站手动备份或5次网站自动备份。                         |
| 日 文章          | 语言版本  | 手动备份 立即备份                                            |
|               |       | 备份时间      备注     操作                                  |
|               | 回收站 👻 | 2022-10-27 16:18:27 备份中                              |
|               |       | 2022-08-25 11:42:24 还原 备注 删除                         |
| <b>肖</b> 表单   | 操作日志  | 2022-02-14 14:54:52 还原 备注 删除                         |
|               |       | 2021-12-06 14:09:46 还原 备注 删除                         |
| 👽 互动          |       | 自动备份(每7天自动进行备份)。                                     |
| ₹ 图册          |       | 备份时间 操作                                              |
|               |       | 2022-11-18 22:00:00 还原                               |
| 😂 资源库         |       | 2022-11-11 22:00:01 还原                               |
|               |       | 2022-11-04 22:00:00 还原                               |
| <b>巨</b> 交易管理 |       | 2022-10-28 22:00:00 还原                               |
|               |       | 2022-10-21 22:00:00 还原                               |
| ◎ 搜索优化        |       | 还原操作自动备份                                             |
| 👿 域名管理        |       | 备份时间 操作                                              |
|               |       | 没有备份                                                 |
| 系统设置          |       | 还原日志(最近6条)                                           |
|               |       | 还原时间 状态 操作日志                                         |
|               |       | 2022-08-25 15:00:34 完成 还原 2022-08-25 11:42:24备份的全部数据 |
|               |       |                                                      |
|               |       |                                                      |

- 5. 网站备份支持对备份记录填写备注,方便日后还原数据。
- 6. 如备份记录超过版本数量,可删除旧备份来释放备份次数以便添加新的备份。

| 图 9-40 选择备注或删除备份 | 'n |
|------------------|----|
|------------------|----|

| 后台管理           |       |                     |      |                   |            |            |   |
|----------------|-------|---------------------|------|-------------------|------------|------------|---|
| ♠ 概況           | 网站备份  | ♠ 返回概况 / 网站备        | 邰    |                   |            |            |   |
| <b>益</b> 统计    | 成员权限  | 高建站高级版可保            | 留最近5 | 次网站手动备份或5次网       | 网站自动备份。    |            |   |
| ■ 文音           | 语言版本  | 手动备份                |      |                   |            | 立即备(       | 份 |
|                |       | 备份时间                |      | 备注                |            | 操作         |   |
| ●● 产品          | 回收站 👻 | 2022-10-27 16:18:27 |      |                   | 还愿         | 夏 备注 删除    |   |
| <b>UU</b> / HH |       | 2022-08-25 11:42:24 |      |                   | 还愿         | 1 备注 删除    | 1 |
| <b>尚</b> 売単    | 操作日志  | 2022-02-14 14:54:52 |      |                   | 还愿         | 医 备注 删除    |   |
| <b>u</b>       |       | 2021-12-06 14:09:46 |      |                   | 还原         | 医备注 删除     | i |
| 🕶 互动           |       | 自动备份(每7天自动进行者       | 昏份)。 |                   |            |            |   |
| 2 图册           |       | 备份时间                |      |                   |            | 操作         |   |
|                |       | 2022-11-18 22:00:00 |      |                   |            | 1个原        |   |
| 🛢 资源库          |       | 2022-11-11 22:00:01 |      |                   |            | <u>i不原</u> |   |
|                |       | 2022-11-04 22:00:00 |      |                   |            | 还原         |   |
| 📋 交易管理         |       | 2022-10-28 22:00:00 |      |                   |            | 还原         |   |
|                |       | 2022-10-21 22:00:00 |      |                   |            | 还原         |   |
| ◎ 搜索优化         |       | 还原操作自动备份            |      |                   |            |            |   |
| 👿 域名管理         |       | 备份时间                |      |                   |            | 操作         |   |
|                |       | 没有备份                |      |                   |            |            |   |
| ✿ 系统设置         |       | 还原日志(最近5条)          |      |                   |            |            |   |
|                |       | 还原时间                | 状态   |                   | 操作日志       |            |   |
|                |       | 2022-08-25 15:00:34 | 完成   | 还原 2022-08-25 11: | 42:24备份的全部 | 郗数据        |   |
|                |       |                     |      |                   |            |            |   |

- 7. 在"系统设置>网站备份"中,单击"还原"按钮,即可还原对应的备份数据。
- 8. 网站备份支持还原**全部数据**,也支持还原**部分数据**,按需求勾选还原数据类型即可。

| 后台管理              |       |                                       |                       |                   |             |                         |   |
|-------------------|-------|---------------------------------------|-----------------------|-------------------|-------------|-------------------------|---|
| ♠ 概況              | 网站备份  | ♠ 返回概况 / 网站备份                         |                       |                   |             |                         |   |
| <b>請</b> 统计       | 成员权限  | 建站高级版可保留最近5次                          | 【网站手动备份或5次网站自动者       | ≨份。               |             |                         |   |
| ■ 文章              | 语言版本  | 手动备份                                  | <b>F</b> 13           | 立民                | 暗份          |                         |   |
|                   |       | 省份时间                                  | 貧汪                    | 操作                |             |                         |   |
| ** 产品             | 回收站 👻 | 2022-10-27 16:18:27                   |                       | 还愿 备注 世           | <u>退余</u>   |                         |   |
|                   | 84D+  | 2022-08-25 11:42:24                   |                       | 近度 童汪 世           | <u>1876</u> |                         |   |
| <b>首</b> 表单       | 保护口心  | 2022-02-14 14:54:52                   |                       | 还愿 备注 聞           | <u>地余</u>   |                         |   |
|                   |       | 2021-12-06 14:09:46                   |                       | 还愿 备注 田           | <u>18余</u>  |                         |   |
| 🕶 互动              |       | 自动备份(每7天自动进行备份)。                      |                       | 还原数据              |             |                         | × |
| ■ 閉果              |       | 备份时间                                  |                       | 8.400Hidi.        | 2022-10     | -07 16-19-07            |   |
|                   |       | 2022-11-18 22:00:00                   |                       | The second second |             |                         |   |
| ■ 汹涌床             |       | 2022-11-11 22:00:01                   |                       | )企原数1错:           | 口电脉         | 山田(1951)311             |   |
| 5 XAF             |       | 2022-11-04 22:00:00                   |                       |                   | □手机         | 几版网站设计                  |   |
|                   |       | 2022-10-28 22:00:00                   |                       |                   | □网站         | 占数据(包括产品、文章、图册等网站数据)    |   |
|                   |       | 2022-10-21 22:00:00                   |                       |                   | 口客户         | 9数据(包括会员、订单、留言、表单等客户数据) |   |
| C. 40±##          |       | 2022 10 21 22:00:00                   |                       |                   |             |                         |   |
| 9 <u>**</u> **/11 |       | 还原操作自动备份                              |                       |                   |             |                         |   |
| 👿 域名管理            |       | 备份时间                                  |                       |                   |             | 确定 取消                   |   |
|                   |       | 没有备份                                  |                       | -                 |             |                         | - |
| ✿ 系统设置            |       | 还原月末(最近5条)                            |                       |                   |             |                         |   |
|                   |       | · · · · · · · · · · · · · · · · · · · | 编作中士                  |                   |             |                         |   |
|                   |       | 2000-00-05 15-00-04 Tot               | 第1F日本                 | 000000000000      |             |                         |   |
|                   |       | 2022-00-20 15:00:34 元院                | 2022-00-25 11:42:24留防 | 的主动规想             |             |                         |   |

图 9-41 选择还原数据类型

如果您的域名已经在第三方备案过,需要把此域名绑定到云速建站,请您在华为云<mark>使</mark> 用APP端接入备案。

# 使用域名配置助手解析并绑定域名

1. 登录云速建站控制台,选择站点,单击"前往配置"。

# **图 9-42** 域名配置

|      |                   |         | 网站设计 定制设计 升级 续费 更多 ▼ |
|------|-------------------|---------|----------------------|
| 订单号  |                   | 域名配置    | ● 未完成 前往配置           |
| 到期时间 | 2024/9/11 363天后到期 | CNAME解析 | empty 🗇              |
| 续费方式 | 手动续费              | 终端      | PC端+手机端              |
| 企业项目 | test01            | 已有模板    | 免费使用 查看所有            |

- 2. 进入域名配置助手页面,单击"添加域名"。
- 3. 输入需要解析的域名,单击"确定"。

**图 9-43** 添加域名

| m) |                                                                                                    |                                                                                              |                                                                                                    |            |           |                                                                        |
|----|----------------------------------------------------------------------------------------------------|----------------------------------------------------------------------------------------------|----------------------------------------------------------------------------------------------------|------------|-----------|------------------------------------------------------------------------|
|    | 次迎信用城名配置助手<br>10日本の市内には何度。 (PTU And Den<br>11日本の自然の)<br>第日によれ自然の)<br>第日によれ自認のの<br>第日によれ自然の)<br>第日によれ自然の)<br>第日によれ自然の)<br>第日によれ自然の)<br>第日によれ自然の)<br>第日によれ自認のの<br>第日によれ自認ののの<br>第日によれ自認のの<br>第日によれ自認のの<br>第日 | artaantiiteertaan<br>tees<br>Salasta<br>tees<br>tees<br>tees<br>tees<br>tees<br>tees<br>tees | R. JSHY TYUBROYER,<br>S. JSHY TYUBROYER,<br>-BRI<br>-BRI<br>-BRI<br>-BRI<br>-BRI<br>-BRI<br>-BRI<br>-BRI | د بالتقادم | 5 หารรมสุ | COMONE<br>ADECONCIDENT<br>ADECONCIDENT<br>ADECONCIDENT<br>ADECONCIDENT |
|    |                                                                                                    |                                                                                              |                                                                                                    |            |           |                                                                        |
|    |                                                                                                    |                                                                                              |                                                                                                    |            |           |                                                                        |

- 4. 选择已添加的域名,单击"一键解析"。
  - 图 9-44 一键解析

| 成功報客 ● | <b>备案</b><br>域名:<br>主体:<br>网站: | ▲ -键解析<br>環境心想由主対的成品活动新行已变成。因如何一级新行物说,<br>成品 ) | <br>IPHINOLOGIK DICEME |   |
|--------|--------------------------------|------------------------------------------------|------------------------|---|
| 尚末解析 0 | <b>域名</b><br>将域;               | (a)         40.6                               |                        | ŕ |

🛄 说明

- 请确认该域名未添加任何解析记录集,否则一键解析将报错。
- 5. 解析成功后,解析状态将变为"解析成功"。与此同时,域名在云解析控制台中 将自动增加一条解析记录。

# **图 9-45** 解析成功

| 成功音変 | • | <b>备条信息</b><br>域名俄亚站点带起必须在华为云先成皆置。阴通过的背面有1小时左右的同步时间,域名皆面清争专文档:多终 <del>调独立</del> 板或多终调自适应版<br>主体音面号:<br>网站名称: |
|------|---|----------------------------------------------------------------------------------------------------|
| 解析成功 | · | 越名解析 (配置DNS解析)<br>解析类型: CNAME CNAME:                                                                         |
| 尚未绑定 | • | <b>站点绑定</b><br>转拨名绑定至站点。即可通过域名访问到您的网站,城名绑定站点前必须在华为云完成著套,语参考文档: <b>多终端独立叛或多终请自适应叛</b>                         |
| 推荐认证 | • | HTTPS认证(可选)<br>通过添加SSL证书,开启HTTPS访问,提高网站的安全性。可以保障网站的可信身份认证与安全数据传输,请参考文档:多终确独立能或多终确自适应版                        |
| 按零开启 |   | CDNM推进(可选)<br>解决网络图纳状况,提着站在动间的调应速度和成功率。了解更多                                                                  |

# 🛄 说明

如果您需要删除解析记录,请在DNS控制台删除,具体请参考**删除记录集**。 6. 选择所需绑定的域名,单击"绑定域名"。

# **图 9-46** 绑定域名

| 成功餐園 | • | 每案項息<br>或法规定法规定提出方式的定款上,则是12的接索目1小型左右的同步时间。或其接索通多专文件: 多考测数22.0%或多考测和生态%<br>更加需要。<br>同级名称:                            |  |
|------|---|----------------------------------------------------------------------------------------------------|--|
| 解析成功 | • | 地名語作 (RZEONS語客)<br>新祥浩道: CNAME CNAME:                                                                                |  |
| 尚未郷定 | • | <b>私品期定</b> 林底和空至込点。即可是11%点以得到世的问题。她会用空站与前点心图在外为三角线物面,资产为什:多时间触口的形成多时间和面面的     即日本外面用注意的管理手印和注意     即日本外面用注意的管理手印和注意 |  |
| 推荐认证 | • | HTTPS以近(可論)<br>通过点2000元でも、开目HTTPのの用、構成用品的定会性、可以研究用品的可信身合い活中を全数局件構、資券有文性、pR机构性立体成身所構成自然危険                             |  |
| 按雪开启 |   | CDN的後(可通)<br>解决网络图林父兄 摄影站台马的教师还是常知点功率。 7編要多                                                                          |  |

7. 当绑定状态变为"绑定成功"后,您可以通过绑定的域名访问您的网站。

# **图 9-47** 绑定成功

| 成功音囊 | <b>备案信息</b><br>域名做定站点前必须在华为云先成智意。刚通过的智套有1小时左右的同步时间。域名智套清参考文档:多终端独立版或多终端目适应版<br>主体智委号:<br>网站名称: |
|------|------------------------------------------------------------------------------------------------|
| 解析成功 | 域 <b>名解析(配置DNS解析)</b><br>解析类型: CNAME CNAME:                                                    |
| 绑定成功 | <b>站点绑定</b><br>希域名绑定至站点,即可通过域名访问到您的网站,域名绑定站点前必须在华为云完成营富。请参考文档:多终 <del>满独立版或多终端目</del> 适应版      |

# 🗀 说明

- 如果您需要关闭网站,不再通过域名访问打开网站,选择需要解绑的域名,单击"取消 绑定"即可。
- 解析并绑定域名后,如果尚未添加SSL证书,请使用HTTP协议打开网站,而非 HTTPS。例如:绑定"www.cloudsite.com"域名,请使用"http:// www.cloudsite.com"访问网站,请勿使用"https://www.cloudsite.com"访问网站。

# 验证网站

在浏览器地址栏输入<mark>域名配置</mark>中绑定的域名,查看网站详细信息。确认网站内容无误 后,您可以将域名地址提供给您的客户,通过域名地址直接访问您的网站。

# 10 示例二: 创建多终端独立版站点

# 准备工作

在使用云速建站前,您需要完成以下准备工作。

- 已注册华为帐号,开通华为云并完成实名认证。
- 已从华为云或者第三方购买域名,并完成域名实名认证。

# 开通站点

制作网站前,您需要先注册华为云帐号,并完成实名制认证。先购买网站站点,并为此站点购买模板(可选)、安装模板,构造出一个网站的框架。

# 购买站点

购买站点相当于给网站购买相应的云空间和流量,云空间用于存放您制作网站时上传的图片和文章,流量用于控制网站能承受多少客户访问。

- 1. 登录**云速建站控制台**,单击"购买云速建站",进入"购买云速建站"界面。
- 选择区域、规格、版本和购买时长,设置站点名称,勾选"我已经阅读并同意 《云速建站服务申明》",单击"提交订单"。

表 10-1 云速建站多终端独立版信息

| 参数   | 参数说明                                                                   |
|------|------------------------------------------------------------------------|
| 区域   | 选择云速建站多终端独立版所在区域,选择方法参考 <mark>购买云速</mark><br>建站选择哪个节点比较好?              |
| 规格   | 模板建站,多终端独立版。                                                           |
| 版本   | 选择云速建站多终端独立版的版本,版本包含入门版、标准版、营销版和企业版。各个版本支持的特性详情请参见 <mark>产品特</mark> 性。 |
| 站点名称 | 您可以自定义站点名称,站点名称主要用来区分不同的站点,<br>不能与其他区域的站点名称相同。                         |
| 购买时长 | 购买云速建站的时长。                                                             |

# 🛄 说明

- 站点名称不能与其他站点的名称相同。
- 购买版本后支持从低版本升级至高版本,暂不支持从高版本降级至低版本。
- 购买企业版站点,独立IP默认为北京四,与购买区域无关。
- 3. 进入订单确认界面,确认无误后完成支付。

完成购买后,您可在"费用中心>我的订单"中查看购买信息。

# 购买模板(可选)

付费模板是由设计师精心设计的网页呈现效果,购买精美模板可以减少您对于网站样式的设计和开发。

1. 在**云速建站控制台**,选择**购买站点**时创建的站点,单击"购买模板"。

# **图 10-1** 购买模板

| 批量操作, | ▼ 站点复制权限         | 所有项目 | ▼ 所有状态  | ▼ 站点名称 ▼          |    | QC      |
|-------|------------------|------|---------|-------------------|----|---------|
|       |                  | 行中   |         | 网站设计 升级           | 续费 | 更多 🔺    |
|       |                  |      |         |                   |    | 多用户管理   |
| 订单号   |                  |      | 域名配置    | ● 未完成 前往配置        |    | 微信IP白名单 |
| 到期时间  | 2024/9/1 355天后到期 |      | CNAME解析 |                   | ٥  | 更换模板    |
| 续费方式  | 手动续费             |      | 终端      | PC端+手机端+微信公众号+小程序 |    | 购买模板    |
| 企业项目  |                  |      | 已有模板    | PC1个 手机1个 购买模板    |    | 复制      |
|       |                  |      |         |                   |    | 退订      |
|       |                  |      |         |                   |    | 开通自动续费  |

 根据行业、色系、站点、功能筛选出合适的模板,记录待购买模板的编号,并在 待购买的模板右下角,单击"立即购买"。

# **图 10-2** 选择模板

| 多终端自适应版 多终端独立版                                                                                                    |                                                                                     |                                                            |                                                                                                    |
|----------------------------------------------------------------------------------------------------|-------------------------------------------------------------------------------------|------------------------------------------------------------|----------------------------------------------------------------------------------------------------|
| 1 付書根販益作取自該機販還付用所有: 通过違証某純及機販還成<br>2.機販必須申約4-77 - 被定,一个機販乙基林等利用一个保護<br>3.同該給量上結果,同及消費有要支行結果自全投給運到払約有<br>4.由于小型焊機形式直接形成。因此小管焊機形成式增加以效用<br>5 包容界不无端解, 切合已最高的学行品,无意处。<br>6. 多样读指立版与多代读自适应该模板互不通用。 | 的叫站底权力网站拥有吉东省,网站拥有吉富承担租位的版权条任。<br>一个制动可将完多个银版,网站把用有双脚内,银板可无限穴安装。<br>保证网站完全符合法建合相要求。 |                                                            | ×                                                                                                    |
| 直找 清編入模板编号 Q C                                                                                                    |                                                                                     |                                                            |                                                                                                    |
| 功能 全部 标准版 营销版                                                                                                    |                                                                                     |                                                            |                                                                                                    |
| 终端 PC版 手机版 PC版 + 手机版 小程序                                                                                                    |                                                                                     |                                                            |                                                                                                    |
| 行业全部 商业 宠物 客饮 物流、货运                                                                                                    | 旅游、风景 运动 农业 广告 建筑、建材                                                                | 拍卖、典当 美容、护肤 文赦、书籍 酿造、酒类                                    | 汽车服务 化工、涂料 服装 更多 🗸                                                                                                    |
| 分类 全部 付费模板 免费模板                                                                                                    |                                                                                     |                                                            |                                                                                                    |
|                                                                                                    |                                                                                     |                                                            | A the second second seco |
| 10085 (leather-1066263) 独立版 新規版<br>设计师: 加加<br>¥298.00 死政 立即将失                                                                                                    | 8340 (medical-1135543) (牧立派 标语版<br>设计师: 超越自动<br>¥298.00 死派 立即购买                     | 6809 (industrial-95) <u>除功</u> 标准版<br>设计师: 古手手华<br>¥298.00 | 10426 (culture-1028398) 验立场 标准版<br>设计师: 福运班战<br>¥298.00 死政 立即购买                                                                                                    |

3. 进入订单确认界面,确认无误后完成支付。

🛄 说明

- 已购买的模板需要在"站点编辑"中安装后,才能在网站中显示。具体安装步骤,请参见安装模板。
- 付费模板属于一次性计费商品,购买后因涉及到设计师版权问题,不支持退换。
- 付费模板与网站一对一绑定,此模版无法安装在您名下的其他网站上。在网站有效期内,模版一直有效,且可无限次安装使用。

# 安装模板

模板购买后不是立即生效,需要您安装模板后,才能在网站页面查看到模板的呈现效 果。

1. 在**云速建站控制台**,选择购买站点时创建的站点,单击"网站设计"。

图 10-3 云速建站多终端独立版网站设计

| 批量操作 | ▼ 站点复制权限         | 所有项目 | ▼ 所有状态  | ▼                 | QC     |
|------|------------------|------|---------|-------------------|--------|
|      |                  | テ中   |         | 网站设计 升级 续         | 费 更多 ▼ |
| 订单号  |                  |      | 域名配置    | ● 未完成 前往配置        |        |
| 到期时间 | 2024/9/1 355天后到期 |      | CNAME解析 | D                 |        |
| 续费方式 | 手动续费             |      | 终端      | PC端+手机端+微信公众号+小程序 |        |
| 企业项目 |                  |      | 已有模板    | PC1个 手机1个 购买模板    |        |

2. 在管理后台界面,单击"站点编辑"。

# 图 10-4 站点编辑

| 站管理后 | 台— |
|------|----|
| Я    | >  |
|      |    |
|      |    |
|      |    |
|      |    |
|      |    |
|      |    |
|      |    |

 在管理后台界面,选择"模板",弹出模板对话框。在"模板编号"中输入购买 模板时记录的模板编号,单击"搜索"。在搜索出的模板右下角,单击"安 装"。

# **图 10-5** 安装模板

| -             | PC模板 ×                                                      |
|---------------|-------------------------------------------------------------|
| +             |                                                             |
| <b>e</b>      | 第4号:5478<br>分学:旅游、风景<br>健阪振告: 9/55 提案 - 所有分类・ ▼<br>日本有分类・ ▼ |
| ¢             |                                                             |
| <b>Ⅲ 模板</b> 1 |                                                             |
| :             | 编号:9755 <b>女</b> 業 3                                        |
|               |                                                             |

 在弹出的"安装模板"对话框中,单击"确定"。弹出确认安装此模板对话框, 单击"确定"。模板安装成功后,弹出安装成功对话框。

**图 10-6** 安装模板对话框

| 安装模板                                        | × |
|---------------------------------------------|---|
|                                             |   |
| ✓ 仅安装模板                                     |   |
| 系统仅安装模板,使用当前网站数据( <mark>文章、产品、会员、订单)</mark> |   |
| 提示:当前已编辑页面如果没有备份将无法恢复                       |   |
| 1 确定 取消                                     |   |

# 设置网站后台

网站开通后,您需要为您的网站增加内容,比如商品信息、支付方式等,本节主要指 导您完成录入商品信息、设置配送方式和对接微信、支付宝等支付方式。 1. 在云**速建站控制台**,单击"网站设计"。

# 图 10-7 云速建站多终端独立版网站设计

| 批量操作, | ▼ 站点复制权限         | 所有项目 | 所有状态    | <ul> <li>▼ 站点名称 ▼</li> </ul> | QC   |
|-------|------------------|------|---------|------------------------------|------|
|       |                  | ī中   |         | 网站设计 升级 续费                   | 更多 🔻 |
| 订单号   |                  |      | 域名配置    | ● 未完成 前往配置                   |      |
| 到期时间  | 2024/9/1 355天后到期 |      | CNAME解析 | Ū                            |      |
| 续费方式  | 手动续费             |      | 终端      | PC端+手机端+微信公众号+小程序            |      |
| 企业项目  |                  |      | 已有模板    | PC1个 手机1个 购买模板               |      |

- 2. 添加产品分类。
  - a. 在"管理后台"界面,选择"产品>管理分类",删除网站自带的分类信息, 单击"保存更改"。
  - b. 选择"产品>管理分类>添加一级分类",输入分类名称,单击"保存"。

**图 10-8** 添加一级分类

| — 建站管理后台 —                                                    | 207 pmoc34166 252845#: 🕮 🏳 🌈 🕌         | 2 4 11 |
|---------------------------------------------------------------|----------------------------------------|--------|
| 站京概况 〉                                                        |                                        | _      |
| 文章 >                                                          | 2 添加一級分类 保存更改 删除选中项 统一设置SEO 导入数据 导出选择项 | 展开收起   |
| 产品 🗸 🗸                                                        |                                        |        |
| 済加学品<br>产品管理<br>門品躍性<br>発格管理<br>戸品企客<br>产品企客<br>ア品留言<br>でごです。 | 2 保存                                   |        |

- 3. 添加产品。
  - a. 在"管理后台"界面,选择"产品>产品管理",删除网站自带的产品信息。
  - b. 选择"产品>添加产品",添加产品信息,具体请参见<mark>添加产品</mark>。

# **图 10-9** 添加产品

| — 建站管理后                               | 台— |      |                          |                                 | ŝ              | お子 pmoc34166    | 管理站点: | 简体 🖵 | Â     | Ê | Ŕ | \$ |    | $\bigcirc$ |
|---------------------------------------|----|------|--------------------------|---------------------------------|----------------|-----------------|-------|------|-------|---|---|----|----|------------|
| 站点概况                                  |    | 基本信息 | I.                       | 配件                              |                | ×               | 送产品   |      | 设置SEO |   |   | 详细 | 苗述 |            |
| 文章                                    | >  |      |                          |                                 |                |                 |       |      |       |   |   |    |    |            |
| 产品                                    | ~  |      |                          |                                 |                |                 |       |      |       |   |   |    |    |            |
| 添加产品<br>产品管理<br>管理分类<br>产品属性<br>规格管理  | 1  | 产品类型 | <ul> <li>小学语文</li> </ul> | 普通 〇<br>积分兑換                    | 秒杀             | C               |       |      | ○ 分销  |   | 0 | 组团 |    |            |
| 标签管理<br>产品仓库<br>产品留言<br>产品评论<br>导入/导出 |    | 产品分类 | 儿童文档<br>M00048           | °<br>≇                          |                |                 |       |      |       |   |   | ~  | +  |            |
|                                       |    | 产品简介 | B A →<br>小学二年            | ♥・16px ・ ‡≣・ ®<br>級语文书          | ≈ %   I        |                 |       |      |       |   |   |    |    |            |
|                                       |    |      |                          |                                 |                |                 |       |      |       |   |   |    |    |            |
| 分销                                    | >  |      | 此处填写产品                   | 当前已输入8个字符, 您还<br>品简介,点击右上角详细描述。 | 可以输入1<br>前入产品详 | 19992个字符。<br>情。 |       |      |       |   |   |    |    |            |

c. 产品添加完成后,在"产品>产品管理"中,查看已增加的产品,并对产品进行排序。

# **图 10-10** 产品管理

| — 建站管理后          | 台— |    |                            |          |      | 悠好 pmoc34166 | 管理站点:   | En 🖵 G | ) 🤹 | Ŕ | Ö  |      | Ů   |
|------------------|----|----|----------------------------|----------|------|--------------|---------|--------|-----|---|----|------|-----|
| 站点概况             |    |    |                            |          |      |              |         |        |     |   |    |      |     |
| 文章               | >  | 全部 |                            | 列表项配置 筛选 | 保存顺序 | 删除选中项        | 统一设置SEO | 統一操作   | 标签  |   | 16 | 入关键与 | ° Q |
| 产品               | ~  |    | 图片                         | 产品名称     | 产品分类 | 排序 🗘         | 销售价     | 市场价    |     |   | 操作 |      |     |
| - 液加产品           |    |    | 17<br>19<br>19<br>10<br>10 | 以奋斗者为本   | 成功学  | 489          | 30.00   | 30.00  |     | É | ß  | 0    | ×   |
| - 管理分类<br>- 产品屬性 |    |    |                            | 小学数学     | 儿童文学 | 488          | 2 20.00 | 20.00  |     | É |    | 0    | ×   |
| - 規格管理<br>- 标签管理 |    |    | 0.5<br>10<br>10<br>10      | 小学语文     | 儿童文学 | 487          | 20.00   | 20.00  |     | É | ß  | 0    | ×   |

- 4. 设置配送方式。
  - a. 在"电子商务设置>交易设置"中,开启"交易开关",设置交易币种,单击 "保存"。

交易设置中其他参数的设置,请参见<mark>交易设置帮助文档</mark>。

# 图 10-11 交易设置

| 建站管理后                                                                           | 台— |
|---------------------------------------------------------------------------------|----|
|                                                                                 |    |
|                                                                                 |    |
|                                                                                 |    |
|                                                                                 |    |
|                                                                                 |    |
| 信/微信                                                                            |    |
|                                                                                 |    |
|                                                                                 |    |
| 设置                                                                              | ~  |
|                                                                                 |    |
| 初设置                                                                             |    |
| 送设置                                                                             |    |
| 1.<br>1.<br>1.<br>1.<br>1.<br>1.<br>1.<br>1.<br>1.<br>1.<br>1.<br>1.<br>1.<br>1 |    |
| 地区管理                                                                            |    |
| 快递接口                                                                            |    |
| 管理                                                                              |    |
| 成成田                                                                             |    |

b. 在"电子商务设置>物流公司"中,单击"添加物流公司",弹出设置物流公司对话框。

图 10-12 添加物流公司

| ×平     /       产品     >       订単     >       会员     >       分销     >       邮件/担伍/做信     >       营销运动     >       线计报表     > <b>电子商务投资量</b> >       文局公型     > | — 建站管理后台                               | à —    |
|----------------------------------------------------------------------------------------------------|----------------------------------------|--------|
| 订单     )       会员     )       分前     )       邮件/应信/符信     )       管研系动     )       統计服表     )       執行病発設置     *       文彩段音<br>文材设置     *                     |                                        |        |
| 全員 分 新 う 時間 で の の の の の の の の の の の の の の の の の の                                                                                                    |                                        |        |
| 邮件/2015/12015 )<br>常時活动 )<br>統計服衆 )<br>电子向势梁置 ~<br>文句梁章<br>文计梁章                                                                                               |                                        |        |
| <ul> <li>普纳运动 &gt;</li> <li>病計報表 &gt;</li> <li>助子向勢役置 &gt;</li> <li>文号段置</li> </ul>                                                                           | 邮件/短信/微信                               |        |
| (4)1個表 〉 (1)了何封(2) 〉 文書(2)百<br>文書(2)百<br>文书(2)百                                                                                                    | 营销活动                                   |        |
| · 文星必重<br>· 文村设置                                                                                                    | 统计报表<br>电子商等设置                         | ><br>~ |
| 一 支付设置                                                                                                    | 交易设置                                   |        |
| · · · · · · · · · · · · · · · · · · ·                                                                                                    | <ul> <li>支付设置</li> <li>配送设置</li> </ul> |        |

c. 设置物流公司名称、申请网址和顺序,单击"确定"。

# **图 10-13** 设置物流信息

| 物流公司    | 顺丰快递                             |   |    |
|---------|----------------------------------|---|----|
| 申请网址    | http://www.sf-express.com/cn/sc/ | 1 |    |
| 顺序      | 0                                |   |    |
| 快递100代码 |                                  |   | 2  |
|         | 申请网址 帮助文档                        |   | 确定 |
| 聚合数据代码  |                                  |   |    |
|         | 申请网址帮助文档                         |   |    |
| 快递网代码   |                                  |   |    |
|         | 申请网址帮助文档                         |   |    |
| 极速数据代码  |                                  |   |    |
|         | 申请网址帮助文档                         |   |    |

d. 在"电子商务设置>配送设置"中,单击"添加配送方式",弹出设置配送方 式对话框。

# 图 10-14 配送设置

| 建站管理后 | 台— |
|-------|----|
|       |    |
|       |    |
|       |    |
|       |    |
|       |    |
| 2信/微信 |    |
|       |    |
|       |    |
| 病设置   | ~  |
| 交易设置  |    |
| 支付设置  |    |
|       |    |

e. 设置买20元包邮。如果需要设置不同地区快递费用不同,请参见<mark>添加不同省</mark> 份不同物流费用的配送方式。

| 图 10-15 | 设置配送信息 |
|---------|--------|
|---------|--------|

| 配送方式   | 顺丰物  | 央通   |       |       |        |    |   |    |
|--------|------|------|-------|-------|--------|----|---|----|
| 物流公司   | 顺丰   | 快递   |       |       | $\sim$ | +  | - |    |
| 重量设置   |      | 1    | kg    |       | 1      | kg |   |    |
| 配送费用   | 首重   | 18   | 元     | 续重    | 5      | 元  |   |    |
| 支持配送地区 |      |      |       |       |        | ~  |   |    |
|        |      |      | 元     |       |        | 元  |   | 4  |
|        |      |      |       | 满额免运费 |        |    |   | 确定 |
|        |      |      | + 添加i | 配送区   |        |    |   |    |
|        |      |      |       |       |        |    | - |    |
|        | 20   |      |       |       |        |    | 2 |    |
|        | 满额免证 | 委    |       |       |        |    |   |    |
| 顺序     | 0    |      |       |       |        |    |   |    |
| 开启     | ۲    | 开启 〇 | 关闭    |       |        |    | 3 |    |
| 配送方式描述 |      |      |       |       |        |    |   |    |

- 5. 设置发货地址。
  - a. 在"电子商务设置>发货地址"中,单击"添加发货地址",弹出设置发货地址对话框。

# **图 10-16** 添加发货地址

| — 建站管理后台 | á— |
|----------|----|
| 大早       |    |
| 产品       |    |
| 订单       |    |
| 会员       |    |
| 分销       |    |
| 邮件/短信/微信 |    |
| 营销活动     |    |
| 统计报表     | >  |
| 电子商务设置   | ~  |
| - 交易设置   |    |
| 支付设置     |    |
| 物流公司     |    |
| - 发质地址   |    |

- b. 按照实际情况填写发货地址,单击"确定"。
- 6. 对接支付系统。

云速建站支持多种支付方式,有京东支付、手机支付宝-境外币种支付、手机银联 支付、手机快钱支付、支付宝-境外币种支付、微信扫码支付、支付宝-网银支 付、手机支付宝、微信支付、货到付款、Paypal、支付宝、快钱、财付通、网银 在线、银联在线。

- 对接支付宝
- 对接微信支付
- 对接其他支付

# 设置网站前台(PC版网站编辑)

1. 在管理后台界面,单击"站点编辑"。

# **图 10-17** 站点编辑

| - 建站管理后; | 台— |                         |            |          | 您好 pmoc34166 | 6 管理站点:      | 简体 🖵              | Ĝ        | Ê   | É | 0 | ::     |   |
|----------|----|-------------------------|------------|----------|--------------|--------------|-------------------|----------|-----|---|---|--------|---|
| 站点概况     | >  |                         |            |          |              |              |                   |          |     |   |   | $\sim$ |   |
|          |    |                         |            |          |              |              |                   |          |     |   |   | ĽIJ    |   |
|          |    |                         |            |          |              |              |                   |          |     |   |   | 就成预测   |   |
|          |    |                         |            |          | 您的网          | 站名私          | R                 |          |     |   |   |        |   |
|          |    | Aler Street Contraction | I THE AREA |          | 运行状态<br>正常   | 剩余时间<br>366天 | 上一次登录<br>2019-07- | 09 15:26 | :16 |   |   | Ø      | - |
|          |    | b 1                     | • * * * *  |          | Margaret     | or H Data    | tongque.          | 复制网址     |     |   |   | 站点编辑   | ŧ |
| 邮件/短信/微信 |    | AND THE OWNER           |            |          |              |              |                   |          |     | , |   |        | - |
| 营销活动     | >  |                         |            | Shirt Li |              |              |                   |          |     |   |   |        |   |

- 2. 设置地址栏网站的名称、网站地址栏图标和网站宽度。
  - a. 选择"设置>网站设置",弹出"网站设置"对话框。

# **图 10-18** 网站设置

| 一進站官    | 埋后台— | 贝田    | 自风    |      | ା ଜ   | )     |          |       |      |               |      |      | r بچ 1988 کے 1 | 122 <b>回</b> 体纤 | 间种甲义 |
|---------|------|-------|-------|------|-------|-------|----------|-------|------|---------------|------|------|----------------|-----------------|------|
|         |      |       |       |      |       |       | B        | OOK   | S    |               |      |      |                |                 |      |
| <u></u> |      |       |       |      | 首页    |       |          | 畅销书   | 服务   | 优势            | 联系我们 |      |                |                 |      |
| +       |      |       |       |      |       |       |          |       |      |               |      |      |                |                 |      |
| ê       | 1    |       |       |      |       |       |          |       |      | -             |      |      |                |                 |      |
| 4       | %    | 02    | ۲     | 4    | •     | é,    | <b>1</b> | ₩.    | 20   |               | Ce   | -    | 9              |                 |      |
|         | 网站设置 | SEO设置 | 伪静态设置 | 背景设置 | 数据库备份 | 多语言站点 | 图片水印     | 浮动购物车 | 会员弹窗 | 手机访问          |      |      |                |                 |      |
|         |      | 力争    | 以最非   | E富的  | 选品    |       |          |       |      | 0             | 160  | 6    |                |                 |      |
|         |      | 最具竟會  | 争力的价格 | 和最优质 | 的客户体  | 验成为消费 | 者的首词     | 选网上商城 | 2    | 100           |      |      |                |                 |      |
|         |      |       |       |      |       |       |          |       |      | Jun           |      | uel! |                |                 |      |
|         |      |       |       |      |       |       |          |       |      | Provide State |      |      |                |                 |      |

b. 输入地址栏网站的名称、上传网站地址栏图标和设置网站的宽度,单击"保存"。

网站设置的其他参数设置,请参见<mark>网站设置</mark>。

# **图 10-19** 设置网站信息

| 网站设置                          | ×                 |
|-------------------------------|-------------------|
| 为您的网站起一个名称他将显示在<br>观的了解你的网站内容 | 王浏览器的标题栏上,这能让用户更直 |
| 站点名称书城                        |                   |
| 网站编辑语言: 简体中文                  | - 0               |
| 上传地址栏图标 😧 🚟                   | 要.ico格式 2         |
| 网站宽度: 980 🗘 px 自              | 目动保存时间间隔 🗌        |
| 禁用鼠标右键 🗌 3                    | 浏览网站时鼠标右键将会被禁用    |
| 网站下线 □                        | 网站关闭后将不能被访问       |
| 自定义404网页 🗌                    | 开启后需要设置页面连接       |
| 网站认证 ④代码认证 〇文作                | ‡认证               |
| 网站认证代码: 😮                     |                   |
|                               | 4 保存              |

对应网站的效果如下:

图 10-20 站点地址栏图标和站点名称

|   |        | ht | t <b>ps</b> ://website-edit. <b>ysjianzhan.cn</b> /website/?domain=pmoo | c34166&editdo<br>ስታር | omain=manag の<br>5世史上は19日初一一 | -    | ×    |
|---|--------|----|-------------------------------------------------------------------------|----------------------|------------------------------|------|------|
| ~ | -A+KIX |    | -tcx                                                                    |                      | BC                           | DOKS | 站点名称 |
|   |        |    | 首页                                                                      | ī                    | 目录                           | 畅销书  | 服务优势 |

3. 设置底版内容。

底版内容为每个页面都会出现的内容,比如网站logo、导航栏等。在其他页面直 接使用底版内容,无需重新制作,节省网站制作时间。底版其他设置,请参见<mark>底</mark> 版设计。

a. 单击"首页"。

# **图 10-21** 首页

| - 建站管理后台 — | 页面 首页 | - 🖵 🛛 🤇 | Ð    |      |      |    | * * † I | 🖵 预览 📑 保存 | · 简体中文 |
|------------|-------|---------|------|------|------|----|---------|-----------|--------|
|            | 1     |         |      | BOO  | OKS  |    |         |           |        |
| <b>7</b> ~ |       | 首页      | 服务优势 | 联系我们 | 关于我们 | 目录 | 畅销书     |           |        |
| +          |       |         |      |      |      |    |         |           |        |

b. 选择"底版管理>home"。

# **图 10-22** 底版管理

| 建站管理后台—— 底版 🗊 🛙 | 高版管理 🚺 🐟 页面管理 |      |      |    | * * | t d | 🕑 编辑 | 🖵 预览 | 🖥 保存 | 简体中文 |
|-----------------|---------------|------|------|----|-----|-----|------|------|------|------|
| - ha            |               | ROC  | NKS  |    |     |     |      |      |      |      |
| -A              | BIBERN NS. NR | DOC  |      |    |     |     |      |      |      |      |
|                 |               | 关系我们 | 关于我们 | 目录 | 畅销书 |     |      |      |      |      |
| +               |               |      |      |    |     |     |      |      |      |      |
|                 |               |      |      |    |     |     | -    |      |      |      |

c. 设置底版内容,比如网站名称、页脚。

# 图 10-23 修改前的底版内容

| - 建站管理后台 — | 底版 home 🔹 🖵           | 0 @                    |                                  |                                       |             | * * † | ■ 🖸 🥵 🦛 🖓 🕅           | 🖥 保存 简体中文 |
|------------|-----------------------|------------------------|----------------------------------|---------------------------------------|-------------|-------|-----------------------|-----------|
| -2         |                       |                        | BO                               | OKS                                   |             |       |                       |           |
|            | Ĕ                     | 页 服务优势                 | 联系我们                             | 关于我们                                  | 目录          | 畅销书   | 简体中文 🔻                |           |
| +          |                       |                        |                                  |                                       |             |       |                       |           |
|            |                       |                        |                                  |                                       | -           |       |                       |           |
| \$         | XXX将进一步丰富             | 产品种类                   |                                  |                                       |             | 10    |                       |           |
|            | 加强用户体验                |                        |                                  |                                       |             |       |                       |           |
| *          | 力争以最丰富的边最具意争力的价格和最优质的 | <b>百日</b><br> 客户体验成为消费 | 诸的首选网                            | 上商城                                   |             |       | 1 R                   |           |
| 2          |                       |                        |                                  |                                       |             | -     | A State of the second |           |
| -          |                       |                        |                                  |                                       |             |       |                       |           |
|            |                       |                        |                                  |                                       |             |       |                       |           |
|            |                       |                        |                                  |                                       |             |       |                       |           |
|            |                       |                        |                                  |                                       |             |       |                       |           |
|            |                       |                        |                                  |                                       |             |       |                       |           |
|            |                       |                        | Copyright (c) 2l<br>沪ICP备XXXXXXX | 004-2014 XX企业的<br>CX号 All Rights Rese | 网站<br>erved |       |                       |           |

# 图 10-24 修改后的底版内容

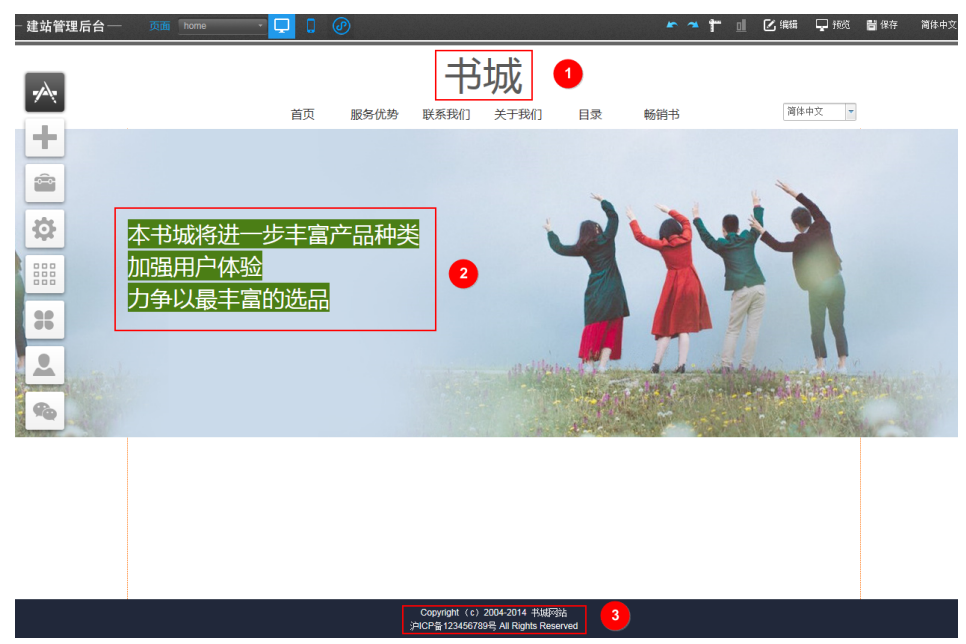

d. 按"Ctrl"+"S",保存页面的修改。

4. 设置导航栏。

导航栏的其他设置,请参见<mark>导航栏的添加和管理</mark>。

a. 单击"首页"。

## **图 10-25** 首页

| - 建站管理后台 — | 页面 首页 | <br>Ø |      |      |    | t   | <u>∎</u> Ľ\$ | 错 🖵 预览 | 🖶 保存 | 简体中文 |
|------------|-------|-------|------|------|----|-----|--------------|--------|------|------|
|            | 1     |       | BOO  | OKS  |    |     |              |        |      |      |
| <b>*</b> * |       | 服务优势  | 联系我们 | 关于我们 | 目录 | 畅销书 |              |        |      |      |
| +          |       |       |      |      |    |     |              |        |      |      |
|            |       |       |      |      |    |     |              |        |      |      |

b. 单击"页面管理",查看导航栏信息,删除不需要的信息。

# 图 10-26 编辑导航栏信息

| - 建站管理后台 — 🏾 🔻 🗖 | 西 🧶 页面管理 💿 🗊 底版管理    |      |      |      |      | <b>* * †</b> [ | 🚽 🖸 編輯 🖵 預筑 👹 保存 | 简体中文 |
|------------------|----------------------|------|------|------|------|----------------|------------------|------|
|                  | # 首页                 |      | 1.5  | 1.15 |      |                |                  |      |
|                  | = 服务优势               |      | 中    | th   |      |                |                  |      |
| -                | = 联系我们               | _    | 15   | 770  |      |                |                  |      |
|                  | = 关于我们 + 🕑 🖻 🕈 👁 火 🖸 | 员务优势 | 联系我们 | 关于我们 | 目录   | 畅销书            | 简体中文 -           |      |
| +                |                      |      |      |      |      |                |                  |      |
| <u> </u>         | 4031FI T3            |      |      |      |      |                |                  |      |
|                  | · 6#8407570          | 1    |      |      |      |                | *                |      |
|                  | ▼ 88年初 火岡            | 1    |      |      |      |                |                  |      |
|                  | 出来这进一步士宫立            | 口抽米  |      | *    |      |                |                  |      |
| <u> </u>         | 「城付近」少千畠」            | 山州尖  |      |      | 1100 |                |                  |      |

- c. 按"Ctrl"+"S",保存页面的修改。
- 5. 设置页面内容。以替换"首页"的图为例。页面中灰色部分为底版中的内容,需 要在底版中编辑。

页面的其他设置,请参见页面中添加图片模块并编辑和页面中编辑文字。

a. 单击"页面管理",选择需要编辑的页面。

# 图 10-27 选择需要编辑的页面

| - 建站管理 | 后合 — 页面 🔶 页面管理 💿 🗊 底跋管理               |                         | r * †         | 山区編輯           | <b>P</b> 1993 | 🖶 保存 | 简体中文 |
|--------|---------------------------------------|-------------------------|---------------|----------------|---------------|------|------|
|        | 1 1 1 1 1 1 1 1 1 1 1 1 1 1 1 1 1 1 1 | Constanting Constanting |               | and the second |               |      |      |
|        | = 联系我们                                |                         |               |                |               |      |      |
| $\sim$ |                                       |                         |               |                |               |      |      |
|        | - 助時节                                 |                         |               |                |               |      |      |
|        |                                       | 服务                      |               |                |               |      |      |
|        | + 创建新页面                               | 1                       |               |                |               |      |      |
|        | xxx致力于为广大消费者提供"亲切,作                   |                         | "至真至诚;服务是唯一产  | 品、顾客满意         | 是苏宁           |      |      |
|        | 服务的终极目标。"的服务理念。XXX                    | 售后专业自营的服务是XXX不同于竞争对手的   | 核心优势。 09年提出"服 | 务与责任"理念        | 》,把           |      |      |
| 354    | 服务责任化,真正地把消费者的利益放                     | 在第一位。深层次地挖掘服务精髓,致力专     |               |                |               |      |      |
|        |                                       |                         |               |                |               |      |      |

b. 单击待编辑的图,选择"属性"。

# **图 10-28** 选择属性

| - 建站管理后台  | 页面 首页 🚽 🖵 🕜 🧈 🌪 🔭 🕈 🖬 🗹 🕮 🖵 脱                                                                                                    | 🖶 保存 | 简体中文 |
|-----------|----------------------------------------------------------------------------------------------------|------|------|
| -         | 服务                                                                                                    |      |      |
| +         | xxx数力于为广大消费者提供"亲切、快捷、周到"优质阳光服务。近年来一直乘承"至真至城;服务是堆一产品,顾客满意是苏宁<br>服务的终极目标。"的服务理念。XXX售后专业自营的服务是XXX不同于竞争对手的核心优势。09年提出"服务与责任"理念,把<br>服务责任化,真正地把消费者的利益放在第一位。深层次地挖掘服务精髓,数力专 |      |      |
| <b>\$</b> |                                                                                                    |      |      |
|           |                                                                                                    |      |      |
| 30        | 「「「」」<br>「「」」<br>「」」<br>「」」<br>「」」<br>「」」<br>「」」<br>「                                                                                                    |      |      |
| <u>.</u>  |                                                                                                    |      |      |
| <b>%</b>  |                                                                                                    |      |      |
|           |                                                                                                    |      |      |
|           |                                                                                                    |      |      |

c. 在弹出的"图片设置"对话框中,单击"更换图片"。

# **图 10-29** 图片设置

| 建站管理后台—  | 页面 首页 💦 🖵 💭 🕡                                  |                                           | ► ➤ 🔭 🛄 🖸 編編 🖵 機能                          | 日本 第二日 日本 日本 日本 日本 日本 日本 日本 日本 日本 日本 日本 日本 日本 |
|----------|------------------------------------------------|-------------------------------------------|--------------------------------------------|-----------------------------------------------|
|          |                                                | 服务                                        |                                            |                                               |
| +        | xxx致力于为广大消费者提供"亲切、快捷、<br>服务的终极目标。"的服务理念。XXX售后考 | 图片设置 ×                                    | 至诚;服务是唯一产品,顾客满意是苏宁<br>1势。 09年提出"服务与责任"理念,把 |                                               |
| <b>e</b> | 服务责任化,真正地把消费者的利益放在第-<br>通告                     | Br<br>更换图片 1                              |                                            |                                               |
| \$       | · · ∞ 0                                        | 链接到<br>设置链接                               | -••                                        |                                               |
|          |                                                | 图片说明                                      |                                            |                                               |
| *        |                                                |                                           |                                            |                                               |
| <u>.</u> |                                                |                                           |                                            |                                               |
| <b>1</b> |                                                | 实线     ●     0 \$       実线     ●     0 \$ |                                            |                                               |
|          |                                                |                                           |                                            |                                               |
|          |                                                |                                           |                                            |                                               |
|          |                                                | x 258 y 57 w 427 h 365 🔮                  |                                            |                                               |

d. 在弹出的"选择图片"对话框中,单击"上传文件"。图片上传成功后,单击"选择使用"。

# 图 10-30 选择图片

| 选择图片                                  | ×           |
|---------------------------------------|-------------|
| Q □ 直 ▼ 技日期 ▼ 技名字                     | 上传新的文件到我的图片 |
| 我的图片 互联网图片                            | 1           |
|                                       | 未分类         |
| · · · · · · · · · · · · · · · · · · · |             |
|                                       |             |
|                                       |             |
| ուլելին                               |             |
|                                       |             |

e. 选择"缩放模式",调整图片的大小。

### **图 10-31** 调整图片大小

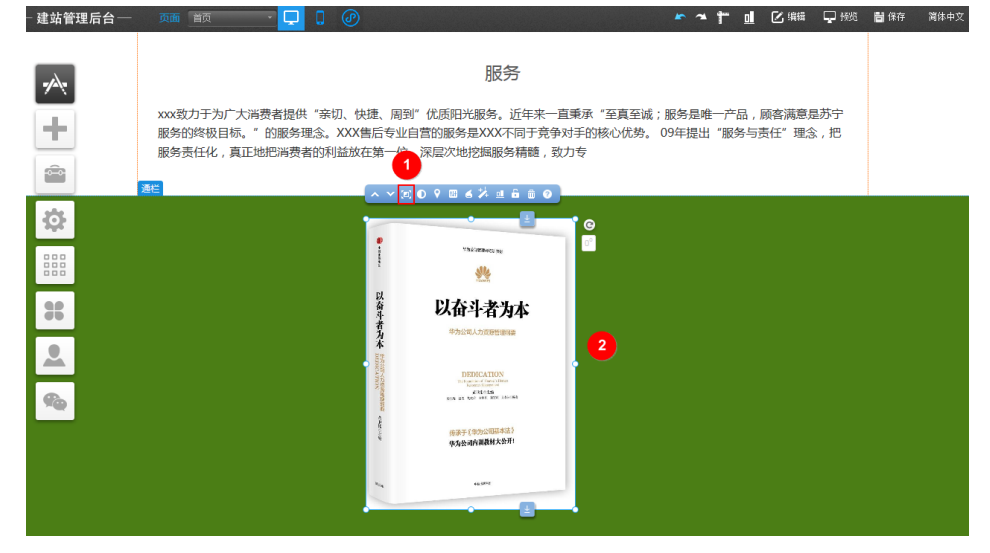

- f. 页面编辑完成后,按"Ctrl"+"S",保存页面的修改。
- 6. 展示**设置网站后台**添加的产品。
  - a. 选择"页面管理>创建新页面",创建产品详情页模板,此页面用来放置您在 录入产品数据时添加的详细信息。设置页面名称、页面地址、选择底版和导 航栏显示,单击"保存"。

# 图 10-32 创建产品详情页模板

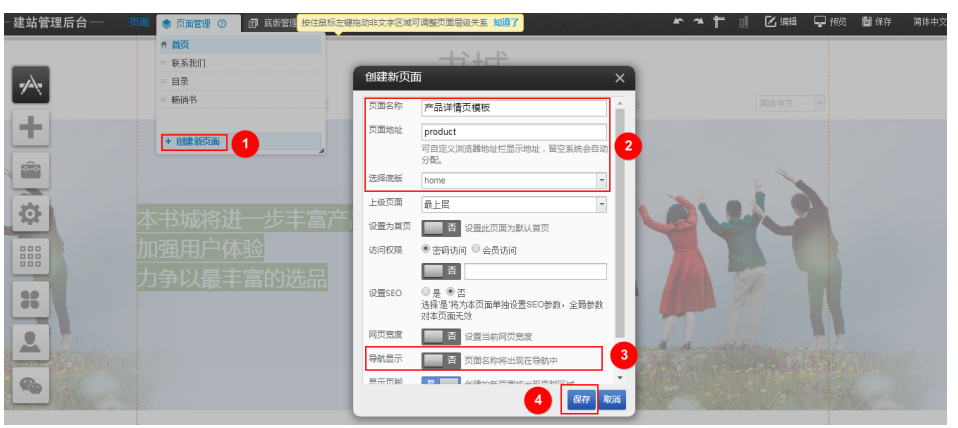

b. 单击"插件",弹出"我的插件"对话框。拖拽"产品"到页面中,弹出 "选择产品类型"对话框。选择"产品详情",单击"确定"。

# **图 10-33** 添加产品详情

| 送站官埋后台———————————————————————————————————— |                     | U @                                  |          |                                                                                                    | E1200     |                                |  |  |  |
|--------------------------------------------|---------------------|--------------------------------------|----------|----------------------------------------------------------------------------------------------------|-----------|--------------------------------|--|--|--|
| -                                          |                     |                                      |          | )                                                                                                    | 购物车0物品    | Q 产品 ✓ 数数 ● 名称 ○ 描述 ○ 内容       |  |  |  |
|                                            | 本书城将进一              | 我的插件<br>搜索插件<br>常用 在线客服<br>按住机标左键推动加 | 图片特效 营   | 提交 消 其他 所有                                                                                                    | X<br>酒件   | 2949                           |  |  |  |
|                                            | <u> ノ</u> 尹 以 最 干 虽 | 文章<br>Button                         |          | 山内搜索                                                                                                    |           | 选择产品类型 ×                       |  |  |  |
|                                            |                     | 按钮<br>[100]<br>[100]                 | 线条<br>就条 | in the second second se | <u>産業</u> | ● 产品列表<br>● 产品详慎 3<br>● 産品详慎 3 |  |  |  |
|                                            |                     | 选项卡                                  | 高级代码     | 留言回复<br>2 >                                                                                                    | 音書        | J                              |  |  |  |

c. 选择"样式设置",根据需要设置样式,并将产品详情模块拖动到适合的大小。

样式设置的详细参数说明,请参见产品详情样式设置详细介绍。

图 10-34 设置样式

| 《苏城将进一步丰富产品种<br>미强用户体验<br>J争以最丰富的选品 | Protect Name                                   | Product Name                                                                                                    |
|-------------------------------------|------------------------------------------------|----------------------------------------------------------------------------------------------------|
|                                     |                                                | Image: State of the state of the state o |
|                                     |                                                | 1                                                                                                    |
| ·                                   | ·<br>·<br>·<br>·<br>·<br>·<br>·<br>·<br>·<br>· | рх<br>В Ц                                                                                                    |

- d. 按"Ctrl"+"S",保存页面的修改。
- e. 选择"页面管理>创建新页面",创建产品列表页模板。设置页面名称、页面 地址、选择底版和导航栏显示,单击"保存"。

# 图 10-35 创建产品列表页模板

| 建站管理后台——页 | ▲ ● 页面管理 ⑦ □ 底频管理 按住舰标                   | 左键抱动非文字 | #回想可聞書記天話 如道了 グロン 「 ● ▲ 1 ■ ② 編編 🖵 接近 闡保存 資体中文 |
|-----------|------------------------------------------|---------|------------------------------------------------|
| _         | <ul> <li># 首页</li> <li>- 联系我们</li> </ul> | 创建新页    | φ <b>a</b> ×                                   |
| *         | = 目录                                     | 页面名称    | 产品列表页模板                                        |
| +         | 一 产品详情页模板                                | 页面地址    | Ist         國際中以前透過地址已至示地址,留空系统会目的         2   |
|           | + 创建新页面 1                                | 选择底版    | home                                           |
|           |                                          | 上级页面    | REE .                                          |
| <b>1</b>  |                                          | 设置为首页   |                                                |
|           |                                          | 访问权限    |                                                |
|           |                                          | 设置SEO   | ◎ 是 ● 否否<br>通择是书内本页面单接设置SEC参数,全局参数<br>对本页面无效   |
|           |                                          | 网页宽度    | 百 设置当前网页宽度                                     |
|           |                                          | 导航显示    | 西 页面名称将出现在导航中 3                                |
| •         |                                          | 展示市場    |                                                |

f. 单击"插件",弹出"我的插件"对话框。拖拽"产品"到页面中,弹出 "选择产品类型"对话框。选择"产品列表",单击"确定"。

### **图 10-36** 添加产品列表

| 建筑管理内口 5400                            |                  |               |          |                    |                                        | 1     | 🕒 38845 🚽 1996 |  |
|----------------------------------------|------------------|---------------|----------|--------------------|----------------------------------------|-------|----------------|--|
| ~                                      |                  |               | 2        | 书城                 |                                        |       |                |  |
|                                        |                  |               |          |                    |                                        |       |                |  |
| +                                      | 我的插件             |               |          | ×                  |                                        |       |                |  |
|                                        | 搜索插件             |               | 提交       |                    |                                        |       |                |  |
|                                        | 常用 在线            | 結合服 图片特效 营    | 销 其他 所有报 | 新件                 |                                        |       |                |  |
|                                        | 书城将 接住版标左路       |               |          | Bai 😸              | 洗择产品类型                                 | X     |                |  |
| 11111111111111111111111111111111111111 |                  | 留言            | 1 站内搜索   | 世 <b>国</b><br>百度地图 | <ul> <li>○ 产品分类</li> </ul>             |       |                |  |
| *                                      | <b>ヂレノ</b> 宜     | ***           |          |                    | <ul> <li>产品列表</li> <li>产品列表</li> </ul> |       |                |  |
|                                        | お招               | <b>1</b> 4章   | TOP      | <b>一</b> 一         |                                        | 确定    |                |  |
|                                        | 275.000          |               |          | 7 MM               |                                        | 5 - F |                |  |
| -                                      | <b>TREE TREE</b> | HIME<br>HERML | 000      | *                  |                                        |       |                |  |
|                                        | 选项卡              | 高级代码          | 留言回复     | 容器                 |                                        |       | 201            |  |
|                                        |                  | _             |          |                    |                                        |       |                |  |
|                                        |                  | 1             | 2 >      |                    |                                        |       |                |  |

g. 单击"样式设置",弹出"样式设置"对话框。选择"参数设置>链接设置",设置"详情链接指向"到6.a中创建的"产品详情页模板",设置"更多指向"和"分类链接指向"到6.e中创建的"产品列表页模板"。

# 图 10-37 设置链接

| 建站管理后台——页面 产品列表页模板 🔹 🖵 🏮                                                                                                    |              |                          |               | • • • • | 🛛 🗹 編編 🖵 預览 | <b>冒</b> 保存 | 简体中文 |
|----------------------------------------------------------------------------------------------------|--------------|--------------------------|---------------|---------|-------------|-------------|------|
| 本书城将进一步:<br>加强用户体验                                                                                                    | 丰富产品种类       |                          | 44            | 24      | 2           |             |      |
| <b>一</b> 力争以最丰富的                                                                                                    | 先            |                          | >             | < 1 T   |             |             |      |
|                                                                                                    | 样式选择         |                          | +             |         |             |             |      |
|                                                                                                    | 参数设置 2       |                          | -             | 1 mile  |             |             |      |
| <b>\$</b>                                                                                                    | 列表数目 字数限制 链接 | <sub>要设置</sub> 分类选择 标签选择 | 图片显示尺寸 显示会员产品 |         |             |             |      |
|                                                                                                    | 详情链接播向       | + 创建新页面 🗐 在新窗口中          | 打开链接          |         |             |             |      |
|                                                                                                    |              | 产品详情页模板                  | -             |         |             |             |      |
| Ridsen                                                                                                    | 总价 "更多" 指向   | + 创建新页面 🗐 在新窗口中          | 打开链接          | 确定      | C           |             |      |
|                                                                                                    |              | 产品列表页模板                  | 3             |         |             |             |      |
|                                                                                                    | 分类链接指向       | + 创建新页面 🗐 在新窗口中          | 打开链接          |         |             |             |      |
|                                                                                                    |              | 产品列表页模板                  |               | -       |             |             |      |
| Section and Section and Sectio |              |                          | 4             |         |             |             |      |
| 847(SACERES)<br>935(MAREAS                                                                                                    | 加入购物车        |                          | +             |         |             |             |      |

h. 按"Ctrl"+"S",保存页面的修改。

i. 在"页面管理>待添加产品的页面"所在行,单击"属性"。

# 图 10-38 页面属性

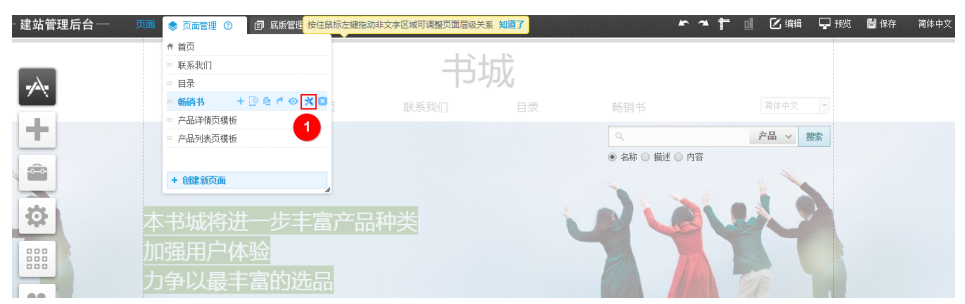

j. 在弹出的"页面属性"对话框中,单击"设置链接",弹出"链接到"对话框。在"产品列表"页签,将"产品列表页"选择为6.e中创建的"产品列表 页模板",单击"选择",弹出"选择"对话框。根据实际情况选择所需产品分类,单击"确定>确定>保存"。

# **图 10-39** 设置页面链接

| 建站管理后台——页面 | 📚 页面管理 🕐 🗊                                                                                                    | 底版管理 <mark>按住鼠标左键排</mark>                                                                                                    | 自动非文字区域可调整页面原                                                                                                    | 國決系 知道了                                                                |                                                                                                    | **† d                                      | ☑ 编编 및 预筑 目像 | 存 简体中: |
|------------|----------------------------------------------------------------------------------------------------|----------------------------------------------------------------------------------------------------|----------------------------------------------------------------------------------------------------|------------------------------------------------------------------------|----------------------------------------------------------------------------------------------------|--------------------------------------------|--------------|--------|
|            | + 首页<br>- 联系我们                                                                                                    | 页面属性                                                                                                    | 链接到                                                                                                    | ×                                                                      |                                                                                                    |                                            | ×            |        |
| ★          | <ul> <li>■ ##</li> <li>■ ##</li> <li>■ ###</li> <li>■ ###</li> <li>■ ###</li> <li>■ ###</li> <li>■ ####</li> <li>■ ####################################</li></ul> | <ul> <li>透岸版版 home</li> <li>上級页面 単上层</li> <li>设置力算页 ・</li> <li>设置方算页 ・</li> <li>近前段双限 ・</li> <li>密码</li> <li>设置5E0 ・</li> <li>是 ・</li> <li>支援第2</li> <li>支援第2</li> <li>支援第2</li> <li>支援第2</li> <li>支援第2</li> <li>支援第2</li> <li>支援第2</li> <li>支援第2</li> <li>支援第2</li> <li>支援第2</li> <li>支援第2</li> <li>支援第2</li> <li>支援第2</li> <li>支援第3</li> <li>支援第3</li> <li>支援第4</li> <li>支援第4</li>     &lt;</ul> | <ul> <li>(建築)</li> <li>(建築)</li> <li>(建築)</li> <li>(建築)</li> <li>(建築)</li> <li>(建築)</li> <li>(建築)</li> <li>(建築)</li> </ul> | 虹                                                                      | 田操 文件     文件     文     文     文 | 电子邮箱<br><i>并品详</i> 描<br>2<br>6 <b>《</b> 题》 |              |        |
| *          | 中以取十百                                                                                                    | 显示页詞 <b>里</b><br>链接到<br>新會口 <b>音</b>                                                                                                    | <ul> <li>● 前梁的新页面将出现页层</li> <li>● 1</li> <li>● 転換体在新台湾口中出现</li> <li>▼</li> </ul>                                           | 82% (K)<br>(K)<br>(K)<br>(K)<br>(K)<br>(K)<br>(K)<br>(K)<br>(K)<br>(K) | 择<br>选择分类 ≫<br>▶ 所有分类<br>▶ 儿童文学<br>▶ 成功学                                                                                                    | 4<br>5 ME T                                |              |        |

7. 设置站内搜索插件。

站内搜索插件的其他设置,请参见站内搜索添加设置。

a. 在待增加搜索插件的页面,单击"插件",弹出"我的插件"对话框。

# 图 10-40 选择插件

| - 建站管理后台—          | 页面 畅销书 🛛 🖵 📮                               | ⑦ ▲ ★ ■ 区 編 및 预                                                                                                    | 🖥 保存 简体中文 |
|--------------------|--------------------------------------------|----------------------------------------------------------------------------------------------------|-----------|
| -                  |                                            | 我的插件         ×           寬東編件         遵交                                                                                                    |           |
| +<br>☆<br><br>・ 插件 | ■<br>本书城将进一步丰富<br>加强用户体验<br>力争以最丰富的选品<br>1 | RIT       Externa Riphox With Hall Wriphian         Vir       Vir         Vir       Vir |           |

b. 拖拽"站内搜索"到页面,弹出"选择站内搜索类型"对话框。选择"搜索 框",单击"确定"。

# **图 10-41** 插入搜索插件

c. 单击"样式",弹出"样式"对话框,设置搜索插件的样式。

# 图 10-42 设置样式

| 建筑官连行口 | 英国 物明节                                     |                                                                                                    |                             |             |
|--------|--------------------------------------------|----------------------------------------------------------------------------------------------------|-----------------------------|-------------|
| *      |                                            | 样式                                                                                                    | 书城                          | •文 <u>-</u> |
|        | 2<br><u>本书城将进</u><br>加强用户体验<br>力争以最丰富<br>3 | <ul> <li>Name ② Description ③</li> <li>Name ③ Description ③</li> <li>原素防災</li> <li>原素</li> <li>原素</li> <li>○ ○ 品紙文章 ● 产品 ○ 文章</li> <li>○ ○ 本</li> <li>○ ○ 本</li> <li>○ ○ 本</li> <li>○ ○ 本</li> <li>○ ○ 本</li> <li>○ ○ 本</li> <li>○ ○ 本</li> <li>○ ○ 本</li> <li>○ ○ 本</li> <li>○ ○ 本</li> <li>○ ○ 本</li> <li>○ ○ 本</li> <li>○ ○ 本</li> <li>○ ○ 本</li> <li>○ ○ 本</li> <li>○ ○ ○ 本</li> <li>○ ○ ○ 本</li> <li>○ ○ ○ 本</li> <li>○ ○ ○ 本</li> <li>○ ○ ○ ○ ○ ○ ○ ○ ○ ○ ○ ○ ○ ○ ○ ○ ○ ○ ○</li></ul> | Product v Search<br>Content |             |

- d. 按 "Ctrl" + "S",保存页面的修改。
- 8. 增加购物车。
  - a. 选择"添加>购物车",拖拽购物车到页面。

# 图 10-43 购物车

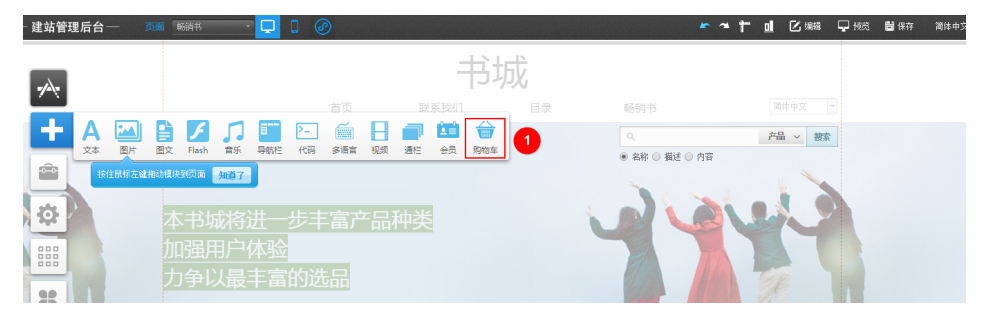

b. 单击"购物车样式设置",弹出"购物车样式设置"对话框。选择购物车样 式,关闭对话框。

# 图 10-44 购物车样式设置

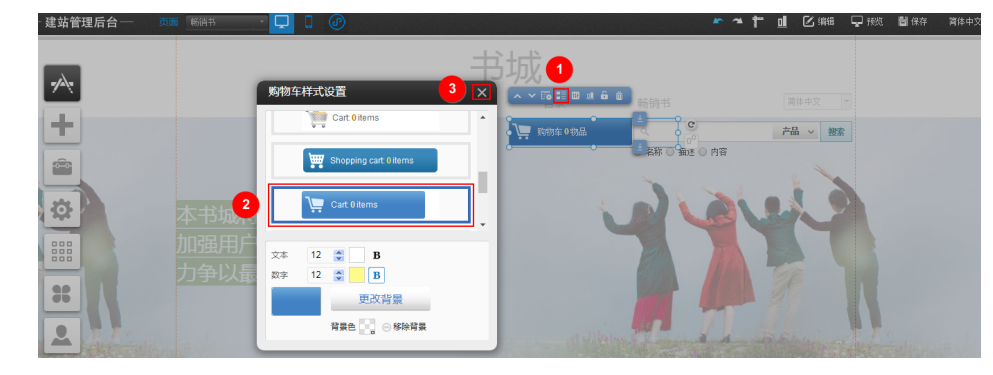

c. 按"Ctrl"+"S",保存页面的修改。

# 制作手机版网站

通过PC版生成手机版时,可能存在部分插件不兼容,建议手动修改。

1. 制作完成PC版网站后,双击 ,在弹出的对话框中,单击"生成"。

| - 建站管理后台  | 西面 首页 [] []          |     | r * † | " 🛄 🖸 编辑 🖵 预览 冒 保 | 存 简体中文 |
|-----------|----------------------|-----|-------|-------------------|--------|
| -         | 一键生成手机版<br>当前页面生成于机版 | 马城  |       |                   |        |
|           | 2 生成 跳               | 过目录 | 畅销书   |                   |        |
| +         |                      |     |       |                   |        |
| <b></b>   |                      |     |       |                   |        |
| <b>\$</b> | 本书城将进一步丰富产品种类        |     |       |                   |        |
|           | 加强用户体验<br>力争以最丰富的选品  |     |       |                   |        |
|           |                      |     |       |                   |        |

2. 转换成功后,单击"保存"。

# 备份网站数据

网站制作过程中建议经常备份网站数据,以便当您需要回退网站数据时,可以返回到备份的时间点。

1. 在建站管理后台界面,选择"设置>数据库备份",弹出"数据库备份"对话框。

**图 10-46** 数据库备份

| — | 建站管      | 理后台 — | 页面    | 畅销书   | <b>_</b> _ | <b>.</b> @ | )        |                |       |      |         | *        | ~ t    | <u> </u> | ☑ 编辑 | 🖵 预览 | 🛗 保存 | 简体中文 |
|---|----------|-------|-------|-------|------------|------------|----------|----------------|-------|------|---------|----------|--------|----------|------|------|------|------|
|   |          |       |       |       |            |            |          | -              | 书坊    | Ì.   |         |          |        |          |      |      |      |      |
|   |          |       |       |       |            |            |          | 联系我们           |       | 日录   |         | 畅销书      |        |          |      |      |      |      |
|   |          |       |       |       |            |            |          |                |       |      |         |          |        |          | 产品   | ~ 搜索 |      |      |
|   | ô        |       |       |       |            |            |          |                |       |      |         | ● 名称 ○ 描 | 述 🔾 内容 | E.       | 1    |      |      |      |
|   |          |       |       |       |            | 1          |          |                |       |      |         | 1        |        | -        |      |      |      |      |
|   | <b>.</b> | *     | ୍ଥ    | 0     |            | •          | <b>F</b> | $\mathbf{M}_T$ | ₩.    | 20   |         |          |        |          |      |      |      |      |
|   |          | 网站设置  | SEO设置 | 伪静态设置 | 背景设置       | 数据库备份      | 多语言站点    | 图片水印           | 浮动购物车 | 会员弹窗 | 手机访问    |          |        |          |      |      |      |      |
|   |          |       |       |       |            |            |          |                |       |      |         |          | 6      | GR       |      |      |      |      |
|   | 36       |       |       |       |            |            |          |                |       |      | and the |          |        |          |      |      |      |      |

 单击"创建数据库备份",弹出确认备份对话框。单击"确定",备份成功后, 弹出"操作成功"对话框。单击"确定"。

# **图 10-47** 创建数据库备份

| 数据库备份 |        |    |    |  |  |  |  |
|-------|--------|----|----|--|--|--|--|
| 口创建数据 | 车备份 1  |    |    |  |  |  |  |
| 序号    | 创建时间   | 备注 | 操作 |  |  |  |  |
|       | 没有备份数: | 据  |    |  |  |  |  |
|       |        |    |    |  |  |  |  |

# **图 10-48** 确认对话框

| 数据库备( | 分                      | ×  |
|-------|------------------------|----|
| 口创    | 会同时备份pc版和手机版网站以及小程序的数据 | 操作 |

# 图 10-49 备份成功对话框

| 数据库管 | 备份                      | ×      |
|------|-------------------------|--------|
| 口创   | 操作成功!                   |        |
| 序号   | 确定                      | 操作     |
| 1    | 2019-07-11 9:40:56 双击添加 | 音注 🕤 🔀 |

备份成功后,在"数据库备份"对话框中显示一条备份记录,您可以单击备份记录所在行的"恢复",将网站恢复为备份的数据。

# 图 10-50 备份记录

| 数据库得 | 备份                 |            | ×   |
|------|--------------------|------------|-----|
| 口创   | 建数据库备份             |            |     |
| 序号   | 创建时间               | 备注         | 操作  |
| 1    | 2019-07-11 9:40:56 | 1 双击添加备注 2 | 5 × |

# 网站备案

网站备案原则是您的服务器资源在哪里就需要在哪里备案。购买云速建站后,需要在 华为云备案。备案操作步骤请参考<mark>首次备案流程指导</mark>,绑定中国香港站点的域名无需 备案。

如果您的域名已经在第三方备案过,需要把此域名绑定到云速建站,请您在华为云<mark>使</mark> 用APP端接入备案。

# 网站底部添加备案号

1. 登录**云速建站控制台**,选择已购买的站点,单击"网站设计",进入云速建站管 理后台界面。

### 图 10-51 云速建站多终端独立版网站设计

| 批量操作 ▼ 站点复制权限                | 所有项目 | 所有状态            | ▼ 站点名称 ▼          | QC      |
|------------------------------|------|-----------------|-------------------|---------|
|                              | 冲    |                 | 网站设计 升级           | 续费 更多 ▼ |
| 订单号<br>到期时间 2024/0/4 255工户到期 |      | 域名配置<br>CNAME解析 | ● 未完成 前往配置        | ā       |
| 续费方式 手动续费                    |      | 终端              | PC端+手机端+微信公众号+小程序 | 5       |
| 企业项目                         |      | 已有模板            | PC1个 手机1个 购买模板    |         |

2. 单击"站点编辑",进入站点编辑界面。
#### 图 10-52 管理后台

| 台- | _           | 您好 pmoc34166                                                                                                   | 管理站点:        | 简体 🖵              | Ĝ             | Ŵ      | Ŕ  | \$ |
|----|-------------|----------------------------------------------------------------------------------------------------|--------------|-------------------|---------------|--------|----|----|
|    | <b>&gt;</b> |                                                                                                    |              |                   |               |        |    |    |
|    |             | 您的阿                                                                                                    | 网站名          | 称                 |               |        |    |    |
|    |             | 运行状态<br>正常                                                                                                    | 剩余时间<br>365天 | 〕 上一次登录<br>2019-0 | ह<br>7-10 11: | :48:21 |    |    |
|    |             | in in the second second second second second second second second second second second second second second se | rea 162.6    | ann i pýlanzt     | 复制网           | 驰[3]   | 22 |    |
|    |             |                                                                                                    |              |                   |               |        |    |    |
|    |             | 2                                                                                                    |              |                   |               |        |    |    |
|    |             |                                                                                                    |              |                   |               |        |    |    |

3. 单击"插件",在弹出的"我的插件"对话框中,拖拽"备案"插件到网站中, 弹出"选择备案类型"对话框。根据实际情况选择备案类型,单击"确定"。

### 图 10-53 备案插件

| 云速建站管理后台 页 | 面面     |         | Ø             |                                         |                                      |
|------------|--------|---------|---------------|-----------------------------------------|--------------------------------------|
| -          | 我的插件   |         |               | >                                       |                                      |
| <b>*</b>   | 搜索插件   |         | 提交            |                                         |                                      |
| +          | 常用在线客服 | 图片特效 营销 | <b>其他</b> 所有打 | 重件                                      | 关于我们                                 |
|            | X      | ¥87     |               |                                         | 为中心"的理念,承诺"天天低价,正品行                  |
| <b>to</b>  | 倒计时    | 滚动数字    | 弹窗容器          | 优惠券                                     | "服务以及"货到付款"等多种支付方式,                  |
|            |        | 6       | œ             | YEAR<br>+-O                             | 总运营面积超过40万平米。<br>单发货、调拨发货、客户退货、返厂、商品 |
|            | 备案     | 积分产品    | 友情链接          | 选择备案类型                                  | ※ 努力和消费者的大力支持<br>雇用户体验、力争以最考虑        |
|            |        | *       | 000           | <ul> <li>ICP备案</li> <li>公安备案</li> </ul> | 3                                    |
|            | 形状     | 容器      | 留言回复          |                                         | 确定 4                                 |
| <b>1</b>   |        | 123     | 4 5 >         |                                         |                                      |

4. 单击"样式设置",弹出"样式设置"对话框。设置备案号、字体和字号等信 息,设置完成后,单击"确定"。

#### 图 10-54 样式设置

| 雪 云速建站管理后台 页面 首页 |                        |                     |
|------------------|------------------------|---------------------|
| _                | 1                      |                     |
| -24              | ^ <b>♀</b> ◙ ≤ ₫ ê ê 0 | 样式设置    ×           |
|                  | 备案号:12345 C            | 输入文本                |
|                  |                        | 备案号:12345xxxx<br>文字 |
|                  |                        | 宋体 ▼ 12 🖨 ■ Β 및 長停  |
| 4                |                        | 3 融定 取消             |
|                  |                        | 天士我们                |

5. 单击"属性",弹出"属性"对话框。勾选"页脚元素",关闭"属性"对话 框,将设置好的备案插件拖入页脚中。

#### 图 10-55 属性

| <b>全國 云速建站管理后台</b> 页面 首页 | · 🖵 🛛 🕜               |                       |            |
|--------------------------|-----------------------|-----------------------|------------|
|                          |                       | 属性                    | <u>3</u> 🗙 |
| *                        | ∧ ∨ ☆ III & □ = = = 0 | 边框 常用 背景              |            |
|                          | ▲<br>备案号:12345xxxx    | 实线 🔹 🔒                | 0 😂        |
|                          | <b>٩</b>              | 实线 - 。                | 0 😂        |
| <b></b>                  | 000                   | 实线 🔹 🔐                | 0 😂        |
|                          |                       | 实线 ◎                  | 0 😂        |
| SOS.                     |                       |                       | 0 😂        |
|                          | 2                     | ✔页脚元素                 |            |
|                          | XXX的电子商务公司的网站。        | x:27 y:-838 w:160 h:6 | 60         |

### 域名配置

域名是为了方便记忆而建立的一套地址转换系统,要访问一台互联网上的服务器,必须通过IP地址来实现,域名解析就是将域名重新转换为IP地址的过程。

1. 在**云速建站控制台**,单击"前往配置"。

图 10-56 域名配置

| 批量操作 🔻 站点复制权限                                                    | 新有项目 ▼ 新有状态 ▼        |
|------------------------------------------------------------------|----------------------|
| 2 2 2 2 2 2 2 2 2 2 2 2 2 2 2 2 2 2 2                            | 网站设计 定制设计 升级 续费 更多 🔻 |
| 订单号<br>到期时间 2024/9/11 <u>365天后到期</u><br>续责方式 <b>手动续责</b><br>企业项目 | 域名配置                 |

2. 单击"添加域名",弹出"添加域名"对话框。输入待解析的域名(例如: www.huaweicloud.com ),单击"确定"。

#### 图 10-57 添加域名

| 欢迎使用域名配置助手                            | 添加域名                     | × |                 |                          |
|---------------------------------------|--------------------------|---|-----------------|--------------------------|
| 当前站点未添加城名信息,您可以通过配置助                  | ★ 域名 www.huaweicloud.com |   |                 |                          |
|                                       | 我没有可用的城名。 域名选购           |   |                 |                          |
| - 1 获取域名 2 备:                         |                          | 5 | HTTPS认证 ······6 | CDN加速                    |
| 前往 <mark>域名服务</mark> 选购 前往<br>或使用已有域名 | 2                        |   | 申请SSL证书         | 配置CDN加速站点<br>或前往后台管理自助配置 |
| 添加域名                                  |                          |   |                 |                          |

3. 选中www.huaweicloud.com,单击"一键解析",弹出"一键解析"对话框,单击"确定"。

图 10-58 一键解析

| <b> 地名記言的)手</b><br>第名(何何知道) 1/2) ④ 液位<br>www.havendoud.com<br>水約行 | 成功報查  | • |                                                                                             | 約往降棄                 |
|-------------------------------------------------------------------|-------|---|---------------------------------------------------------------------------------------------|----------------------|
|                                                                   | 间结束解析 |   | MERRY (KORONER)<br>REARCHIERDOWN, NECTORERDIER, RETOR SAMEDIERDARDER                        |                      |
|                                                                   | 尚未遂定  |   | <b>MANDE</b><br>Merspiele, dificientific, respieleroficulter, gevite, primedingeringer<br>M | 请先將折城名<br>新往后台懷課手切牌注 |
|                                                                   | 推荐认证  |   | нтграце (Па)<br>Жизихаца, Лентгоод, Вадальсаь, Пимаралодаенциссиция, деять аликоваеминасы   |                      |
|                                                                   | 按電开启  |   | CDNDB (7)8)<br>Sevenement, Iskulenselaustatusta, 7688                                       |                      |

#### 🗀 说明

- 如果您已自行解析域名,单击"已自行解析"。
- 确认该域名未添加任何解析记录集,否则一键解析将报错。
- 4. 解析成功后,解析状态变为"解析成功",这时后台在DNS中增加一条解析记录。

#### 图 10-59 解析成功

|      |   | <b>备案信息</b><br>藏名绑定站点前必须在华为云完成景案。刚通过的备案有1小时左右的同步时间。 |
|------|---|-----------------------------------------------------|
| 成功备案 | 1 | 主体备案号: IC 网站备案号: 网站名案号: 测试域名                        |
|      |   | 域名解析 (配置DNS解析)                                      |
| 解析成功 | • | 解析类型: CNAME CNAME: 2                                |

# 域名绑定

 域名解析成功后,单击"绑定域名",弹出"绑定域名"对话框,单击"确 定"。

#### 图 10-60 绑定域名

| < Mj                                                      |             |                                                                                                   | 后的管理                |
|-----------------------------------------------------------|-------------|---------------------------------------------------------------------------------------------------|---------------------|
| 域名配置助手                                                    |             |                                                                                                   |                     |
| 14名((1):468(20:1/5) ④ 初始<br>1487(2)<br>1487(2)<br>1487(2) | 1500 B      | 教会院は<br>地名氏海山を見かった元々な説明、用泉に対象的マリンドごとから見たから、 新聞からの説<br>主体系名を、 「<br>和心氏系の、 和心氏系で、 なっ<br>利心氏系で、 和にれる | NERS                |
|                                                           | 849/19275 • | HEAR (REDuker)                                                                                    |                     |
|                                                           | 说本想空 •      |                                                                                                   | 52368<br>新住然的管理手段研究 |
|                                                           | 推荐认证 。      | HTPSLE (Ra)                                                                                       |                     |
|                                                           | 按用开启 0      | COMME (GR)<br>Handbernich Istung-grouplisitions, These                                            |                     |
|                                                           |             |                                                                                                   |                     |

2. 绑定成功后,绑定状态变为"绑定成功"。

图 10-61 绑定成功

| NAX20017         NO.000<br>PERMIT         NO.000<br>ADDITION (NO.000) (NO.000) (NO.00                                                                                                    | < My S                           |        |              |   |                                                                                                    | 后台管理 |
|----------------------------------------------------------------------------------------------------|----------------------------------|--------|--------------|---|----------------------------------------------------------------------------------------------------|------|
| NA CIVINITANIO         O BOXI         SECOLI         SECOLI <th< th=""><th>域名配置助于</th><th></th><th></th><th></th><th></th><th></th></th<>                                                                                                    | 域名配置助于                           |        |              |   |                                                                                                    |      |
| MERIFIC (AZE) ONANE (OLASHINE)         MERIFIC COMME COMME: X           MERIFIC COMME COMME: X         X           MERIFIC COMME COMME: X         X           MERIFIC         NUMBER           MERIFIC         NUMBER           MERIFIC         NUMBER           MERIFIC         NUMBER           MERIFIC         NUMBER           MERIFICACIONALISA         NUMBER           MERIFICACIONALISA         NUMBER           MERIFICACIONALIN                                                                                                    | 域名(可)((時政:175))<br>www<br>弊行法成功) | © 1511 | 成功發展         |   | <b>協変信息</b><br>地域原系ル4部に必要が少三形成機構、削強なが無意味が何三とかが形式、<br>単文化4部<br>用した数字<br>「<br>和した数字」<br>和した数字<br>「<br>和した数字」<br>和した数字<br>「<br>和した数字」<br>和した数字<br>「<br>和した数字」<br>和した数字<br>「<br>和した数字<br>」<br>和した数字<br>「<br>和した数字<br>」<br>和した数字<br>「<br>和した数字<br>」<br>和した数字<br>二<br>本<br>和した数字<br>二<br>本<br>和した数字<br>二<br>本<br>和<br>二<br>本<br>本<br>二<br>本<br>二<br>本<br>二<br>本<br>二<br>本<br>二<br>本<br>二<br>本<br>二<br>本<br>二<br>本<br>二<br>本<br>二<br>、<br>二<br>本<br>二<br>、<br>二<br>二<br>二<br>二<br>二<br>二<br>二<br>二<br>二<br>二<br>二<br>二<br>二 | 和任務賞 |
| MADRIE         MADRIE           MADRIE         MADRIE           MADRIE         MADRIE           MARIE         MADRIE           MARIE         MADRIE     <                                                                                                    |                                  |        | 解析成功         | • | MERRE (MERNARE)<br>BREEL OWNE COME: X                                                                                                    |      |
| HTTPSLEF (783)<br>ALIGOROUCE: REMITTORICE MERANDERS, TUGENRANDERS, TUGENRANDERS, THE<br>COMMER (783)<br>DERTA S SATERNOO, RELACIONAL STREE                                                                                                    |                                  |        | 须是成功         | • | SAME<br>Harffyrau, Drychrodrowyn, Mrfylwfr, Wrfy<br>F                                                                                                    | 取消研究 |
| COMMER (時間)<br>使用中曲<br>新小月前回100元, 民日以前の今回11日主席104元(5-3)<br>7.11日日<br>1.11日日<br>1.11日日 |                                  |        | <b>油带</b> 认还 | 0 | HTTSUE (RB)<br>Allfonde, Hentrod, Börlunter, Ruswillsbedultramäne, 7624                                                                                                    |      |
|                                                                                                    |                                  |        | 按用开窗         |   | CONSE (93)<br>ALATERNIC, ERLINGSONCERCON, THEE                                                                                                    |      |

绑定成功后,您可以通过绑定的域名访问您的网站。

## (可选)添加空主机域名

 单击"添加",弹出"添加域名"对话框,输入空主机域名 (huaweicloud.com),单击"确定"。

图 10-62 添加空主机域名

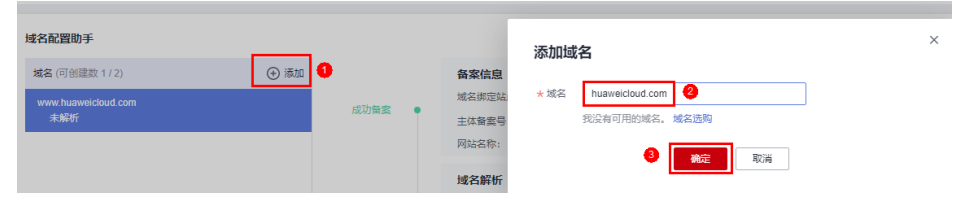

2. 参考3~4,完成空主机域名的解析。参考1~2,完成空主机域名的绑定。

## 验证网站

在浏览器地址栏输入<mark>域名配置</mark>中绑定的域名(www.huaweicloud.com ),查看网站详 细信息。确认网站内容无误后,您可以将域名地址提供给您的客户,通过域名地址直 接访问您的网站。